The right choice for the ultimate yield!

LS ELECTRIC strives to maximize your profits in gratitude for choosing us as your partner.

# **CANopen Option Module**

# LSLV-G100 series

User's Manual

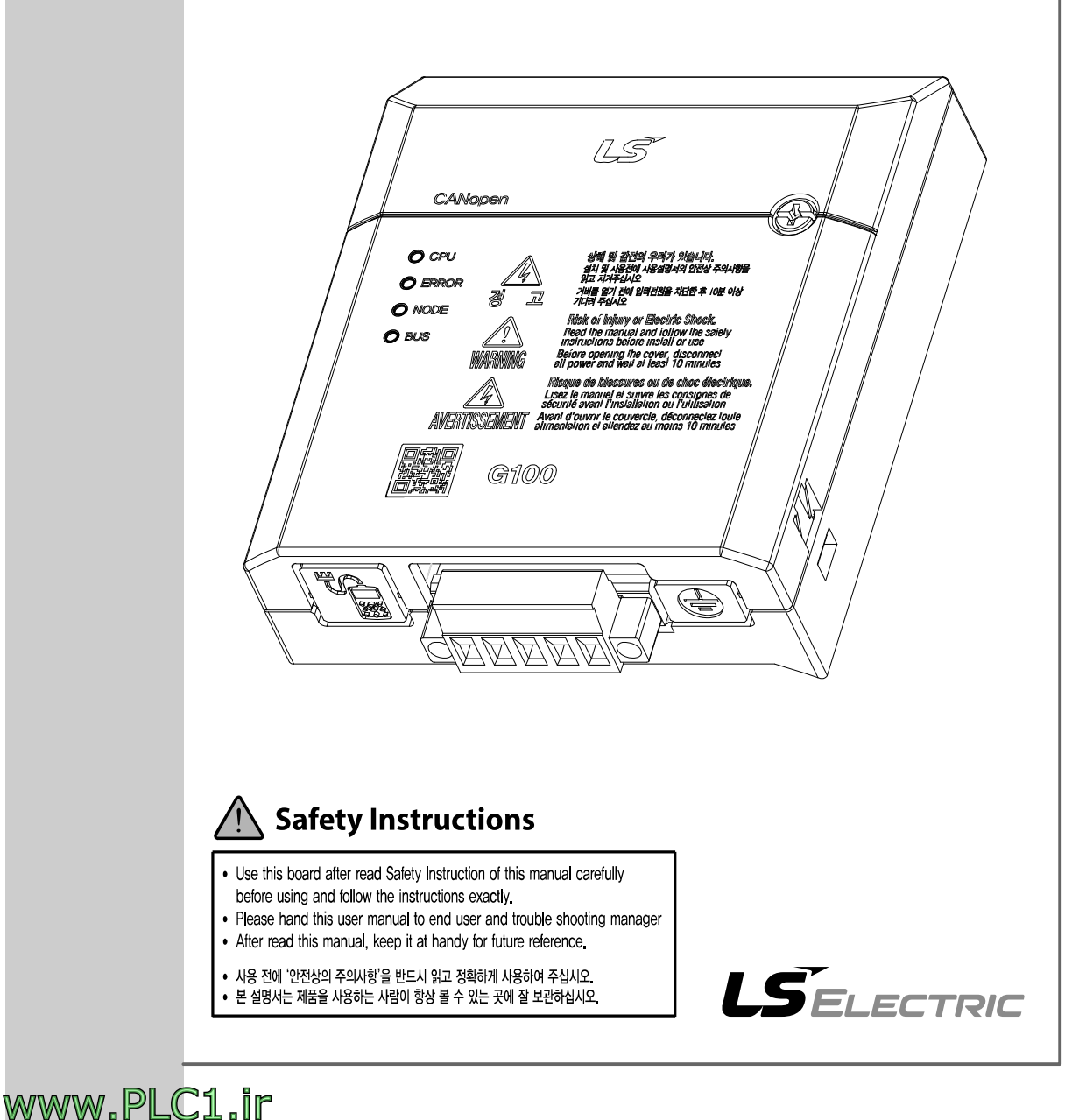

Before using the product Thank you for using the G100 Series CANopen communication module.

www.PLC1.ir

# **Safety Information**

- Always follow safety instructions to prevent accidents and potentially hazardous situations.
- Safety precautions are classified into "WARNING" and "CAUTION," and their meanings are as follows:

### \Lambda Warning

Improper operation may result in serious personal injury or death.

#### Caution

Improper operation may result in minor personal injury or property damage.

• Symbols used in this document and on the product indicate the following.

A Danger may be present. Read the message and carefully follow the instructions.

Close attention should be paid because the risk of electric shock may be present.

- · Keep the operating instructions handy for quick reference.
- Read the operating instructions carefully to fully understand the functions of the G100 series CANopen communication module and use it properly.

#### ① Caution

- Be careful not to damage the CMOS elements on the communication module. Static charge may cause malfunctioning of the product.
- Turn off the inverter before connecting communication cables. Otherwise, the module may be damaged or a communication error may result.
- Correctly install the communication module and ensure that it is firmly connected to the inverter.
  - Otherwise, the module may be damaged or a communication error may result.
- Check the parameter units when configuring the parameter values. Otherwise, a communication error may occur.

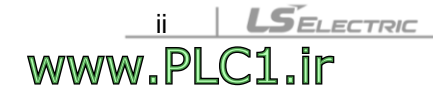

# **Table of Contents**

Г

| 1 | Overv                                                                   | /iew                                                                                                    | 1                                                                                                    |
|---|-------------------------------------------------------------------------|----------------------------------------------------------------------------------------------------|----------------------------------------------------------------------------------------------------|
|   | 1.1                                                                     | What is CANopen?                                                                                                    | 1                                                                                                    |
|   | 1.2                                                                     | What are the Benefits of Using the CANopen Communication Module?                                                                                                    | 1                                                                                                    |
|   | 1.3                                                                     | Package Content                                                                                                    | 1                                                                                                    |
| 2 | CAN                                                                     | open Communication Module                                                                                                    | 2                                                                                                    |
|   | 2.1                                                                     | Technical Specifications                                                                                                    | 2                                                                                                    |
|   | 2.2                                                                     | CANopen Communication Module Layout                                                                                                    | 3                                                                                                    |
|   | 2.3                                                                     | Installing the CANopen Communication Module                                                                                                    | 4                                                                                                    |
|   | 2.4                                                                     | Grounding the CANopen Communication Module                                                                                                    | 5                                                                                                    |
|   | 2.5                                                                     | CANopen Connection Terminal Layout                                                                                                    | 6                                                                                                    |
|   | 2.6                                                                     | Hardware Installation                                                                                                    | 7                                                                                                    |
|   | 2.7                                                                     | Maximum Communication Range by Baud Rate                                                                                                    | 10                                                                                                    |
| 3 | Devic                                                                   | e Status and LED indicators                                                                                                    | 11                                                                                                    |
|   | 3.1                                                                     | LED Indicators                                                                                                    | 11                                                                                                    |
|   | 3.2                                                                     | Device Status by Indicator Signals                                                                                                    | 11                                                                                                    |
| 4 |                                                                         |                                                                                                    |                                                                                                    |
| 4 | CAN                                                                     | open Data Communication Protocol                                                                                                    | 14                                                                                                    |
| 4 | <b>CAN</b><br>4.1                                                       | Open Data Communication Protocol           CANopen Communication Protocol                                                                                                    | <b>14</b><br>14                                                                                                    |
| 4 | <b>CAN</b><br>4.1                                                       | Open Data Communication Protocol         CANopen Communication Protocol         4.1.1       CAN-ID                                                                                                    | <b>14</b><br>14<br>14                                                                                                    |
| 4 | <b>CAN</b><br>4.1                                                       | Open Data Communication Protocol         CANopen Communication Protocol         4.1.1       CAN-ID         4.1.2       SDO Communication                                                                                                    | <b>14</b><br>14<br>14<br>15                                                                                                    |
| 4 | <b>CAN</b><br>4.1                                                       | Open Data Communication Protocol         CANopen Communication Protocol         4.1.1       CAN-ID         4.1.2       SDO Communication         4.1.3       PDO Communication         Network Management (NMT) State Machine                                                                                                    | <b>14</b><br>14<br>15<br>15<br>.17                                                                                                    |
| 4 | <b>CAN</b><br>4.1<br>4.2                                                | Open Data Communication Protocol         CANopen Communication Protocol         4.1.1       CAN-ID         4.1.2       SDO Communication         4.1.3       PDO Communication         Network Management (NMT) State Machine         4.2.1       NMT State "Initialization"                                                                                                    | <b>14</b><br>14<br>15<br>15<br>17<br>19                                                                                                 |
| 4 | 4.1<br>4.2                                                              | Open Data Communication Protocol         CANopen Communication Protocol         4.1.1       CAN-ID         4.1.2       SDO Communication         4.1.3       PDO Communication         Network Management (NMT) State Machine         4.2.1       NMT State "Initialization"         4.2.2       NMT State "Pre-operational"                                                                                                    | <b>14</b><br>14<br>15<br>15<br>17<br>19<br>19                                                                                           |
| 4 | <b>CAN</b><br>4.1<br>4.2                                                | Open Data Communication Protocol         CANopen Communication Protocol         4.1.1       CAN-ID         4.1.2       SDO Communication         4.1.3       PDO Communication         4.1.3       PDO Communication         Network Management (NMT) State Machine         4.2.1       NMT State "Initialization"         4.2.2       NMT State "Pre-operational"         4.2.3       NMT State "Operational"                                                                                                    | <b>14</b><br>14<br>15<br>15<br>17<br>19<br>19<br>19<br>19                                                                               |
| 4 | 4.1<br>4.2                                                              | Open Data Communication Protocol         CANopen Communication Protocol         4.1.1       CAN-ID         4.1.2       SDO Communication         4.1.3       PDO Communication         4.1.3       PDO Communication         Network Management (NMT) State Machine         4.2.1       NMT State "Initialization"         4.2.2       NMT State "Pre-operational"         4.2.3       NMT State "Stopped"         4.2.4       NMT State "Stopped"                                                                                                    | <b>14</b><br>14<br>15<br>15<br>17<br>19<br>19<br>19<br>                                                                                 |
| 4 | <b>CAN</b><br>4.1<br>4.2                                                | Open Data Communication Protocol         CANopen Communication Protocol         4.1.1       CAN-ID         4.1.2       SDO Communication         4.1.3       PDO Communication         Network Management (NMT) State Machine         4.2.1       NMT State "Initialization"         4.2.2       NMT State "Pre-operational"         4.2.3       NMT State "Operational"         4.2.4       NMT State "Stopped"         4.2.5       Frame Availability by the NMT Status         Error Control Protocols                                                                                                    | <b>14</b><br>14<br>15<br>15<br>17<br>19<br>19<br>19<br>19<br>19<br>                                                                     |
| 4 | 4.1<br>4.2<br>4.3                                                       | Open Data Communication Protocol         CANopen Communication Protocol         4.1.1       CAN-ID         4.1.2       SDO Communication         4.1.3       PDO Communication         Network Management (NMT) State Machine         4.2.1       NMT State "Initialization"         4.2.2       NMT State "Pre-operational"         4.2.3       NMT State "Operational"         4.2.4       NMT State "Stopped"         4.2.5       Frame Availability by the NMT Status         Error Control Protocols         4.3.1       Node/Life Guarding Protocol                                                                                                    | <b>14</b><br>14<br>14<br>15<br>15<br>17<br>19<br>19<br>19<br>20<br>20<br>20<br>20<br>20                                                 |
| 4 | 4.1<br>4.2<br>4.3                                                       | Open Data Communication Protocol         CANopen Communication Protocol         4.1.1       CAN-ID         4.1.2       SDO Communication         4.1.3       PDO Communication         Network Management (NMT) State Machine         4.2.1       NMT State "Initialization"         4.2.2       NMT State "Pre-operational"         4.2.3       NMT State "Operational"         4.2.4       NMT State "Stopped"         4.2.5       Frame Availability by the NMT Status         Error Control Protocols         4.3.1       Node/Life Guarding Protocol         4.3.2       Heartbeat Protocol                                                                      | <b>14</b><br>14<br>15<br>15<br>15<br>17<br>19<br>19<br>19<br>20<br>20<br>20<br>20<br>20<br>20<br>20                                     |
| 4 | <ul> <li>CANC<br/>4.1</li> <li>4.2</li> <li>4.3</li> <li>4.4</li> </ul> | Open Data Communication Protocol         4.1.1       CAN-ID         4.1.2       SDO Communication         4.1.3       PDO Communication         4.1.3       PDO Communication         Network Management (NMT) State Machine         4.2.1       NMT State "Initialization"         4.2.2       NMT State "Pre-operational"         4.2.3       NMT State "Operational"         4.2.4       NMT State "Stopped"         4.2.5       Frame Availability by the NMT Status         Error Control Protocols         4.3.1       Node/Life Guarding Protocol         4.3.2       Heartbeat Protocol         CANopen EDS File                                              | <b>14</b><br>14<br>14<br>15<br>15<br>15<br>17<br>19<br>19<br>19<br>20<br>20<br>20<br>20<br>20<br>20<br>21<br>21                         |
| 4 | CANC<br>4.1<br>4.2<br>4.3<br>4.4<br>Detai                               | Open Data Communication Protocol         CANopen Communication Protocol         4.1.1       CAN-ID         4.1.2       SDO Communication         4.1.3       PDO Communication         Network Management (NMT) State Machine         4.2.1       NMT State "Initialization"         4.2.2       NMT State "Pre-operational"         4.2.3       NMT State "Operational"         4.2.4       NMT State "Operational"         4.2.5       Frame Availability by the NMT Status         Error Control Protocols         4.3.1       Node/Life Guarding Protocol         4.3.2       Heartbeat Protocol         CANopen EDS File                                         | <b>14</b><br>14<br>15<br>15<br>15<br>17<br>19<br>19<br>19<br>20<br>20<br>20<br>20<br>20<br>20<br>20<br>21<br>21<br>21<br>21             |
| 4 | CANC<br>4.1<br>4.2<br>4.3<br>4.4<br>Detai<br>5.1                        | Open Data Communication Protocol         4.1.1       CAN-ID         4.1.2       SDO Communication         4.1.3       PDO Communication         Network Management (NMT) State Machine         4.2.1       NMT State "Initialization"         4.2.2       NMT State "Pre-operational"         4.2.3       NMT State "Operational"         4.2.4       NMT State "Stopped"         4.2.5       Frame Availability by the NMT Status         Error Control Protocols         4.3.1       Node/Life Guarding Protocol         4.3.2       Heartbeat Protocol         CANopen EDS File       Communication Profile Specific Objects         Device Type       Device Type | <b>14</b><br>14<br>14<br>15<br>15<br>15<br>17<br>19<br>19<br>20<br>20<br>20<br>20<br>20<br>20<br>20<br>20<br>20<br>20<br>20<br>20<br>20 |

|   | 5.3     | Predefi                           | ned Error Field                                                  | 24        |  |  |  |  |
|---|---------|-----------------------------------|------------------------------------------------------------------|-----------|--|--|--|--|
|   | 5.4     | COB-ID                            | D SYNC Message                                                   | 25        |  |  |  |  |
|   | 5.5     | Manufa                            | acturer Device Name                                              | 25        |  |  |  |  |
|   | 5.6     | 5.6 Manufacturer Hardware Version |                                                                  |           |  |  |  |  |
|   | 5.7     | 5.7 Manufacturer Software Version |                                                                  |           |  |  |  |  |
|   | 5.8     | Guard <sup>-</sup>                | Time                                                             | 26        |  |  |  |  |
|   | 5.9     | 9 Life Time Factor                |                                                                  |           |  |  |  |  |
|   | 5.10    | COB-ID                            | D EMCY                                                           | 27        |  |  |  |  |
|   | 5.11    | Produc                            | er Heartbeat Time                                                | 27        |  |  |  |  |
| 6 | Profile | <b>)</b>                          |                                                                  | 28        |  |  |  |  |
|   | 6.1     | CiA 402                           | 2 Drive and Motion Control Device Profile                        | 28        |  |  |  |  |
|   |         | 6.1.1                             | Finite State Automation                                          | 28        |  |  |  |  |
|   |         | 6.1.2                             | CiA 402 SDO                                                      | 30        |  |  |  |  |
|   | 62      | 6.1.3<br>PDO                      | SDO for G100 Inverter Operation                                  | 36<br>38  |  |  |  |  |
|   | 0.2     | 621                               | RPDO                                                             | 38        |  |  |  |  |
|   |         | 6.2.2                             | RPDO MAPPING                                                     | 39        |  |  |  |  |
|   |         | 6.2.3                             | TPDO                                                             | 40        |  |  |  |  |
|   |         | 6.2.4                             | TPDO MAPPING                                                     | 41        |  |  |  |  |
| 7 | Invert  | er Para                           | meters                                                           | 42        |  |  |  |  |
|   | 7.1     | List of I                         | Related Parameters                                               | 42        |  |  |  |  |
|   | 7.2     | Basic F                           | Field Bus Parameters                                             | 44        |  |  |  |  |
|   |         | 7.2.1                             | Set Command Source for the Inverter–Cmd Source (drv)             | 44        |  |  |  |  |
|   |         | 7.2.2                             | Set Frequency Command Source for the Inverter–Freq Ref Src (Frq) | 44        |  |  |  |  |
|   |         | 7.2.3                             | Set Station ID-Fbus ID (CM-07)                                   | 44        |  |  |  |  |
|   |         | 7.2.5                             | Run Comm Update (CM-94)                                          | 45        |  |  |  |  |
|   |         | 7.2.6                             | Set the Network Speed (Baud Rate)–Opt Parameter1 (CM-10)         | 46        |  |  |  |  |
|   |         | 7.2.7                             | Set Profile-Opt Parameter2 (CM-11)                               | 46        |  |  |  |  |
|   |         | 7.2.8                             | View Communication Module Version–Fbus S/W ver (CM-06)           | 47        |  |  |  |  |
|   | 7.3     | Parame                            | eter Setting for Periodic Communication                          | 47        |  |  |  |  |
|   |         | 7.3.1                             | Set LS Profile Output Address–Para Status 1–4 (CM-31–34)         | 47        |  |  |  |  |
|   | 74      | 7.3.2<br>Parame                   | set Lo Prome input Address-Para Status 1-4 (CM-51-54)            | 48<br>48  |  |  |  |  |
|   |         | 741                               | Lost Command Operation-Lost Cmd Mode (Pr-12)                     | ۰۰۰<br>48 |  |  |  |  |
|   |         | 7.4.2                             | Command Loss Decision Time–Lost Cmd Time (Pr-13)                 | 49        |  |  |  |  |
|   |         |                                   |                                                                  |           |  |  |  |  |

٦

iv **LS**electric www.PLC1.ir

# **1** Overview

٢

## 1.1 What is CANopen?

CANopen is a type of Fieldbus network utilizing CAN (Controller Area Network) specified by the CiA (CAN in Automation) Association.

Currently, CANopen is utilized in the fields such as machine control, medical equipment, automotive electronics, and building automation.

## 1.2 What are the Benefits of Using the CANopen Communication Module?

Using the network features, controlling and monitoring of the inverter can be performed via a PLC sequence program or a master device.

Because multiple inverters can be operated with one communication cable, this reduces the total installation cost. In addition, installation time is reduced and easy maintenance is made available because installation and routing of cables has become simpler.

Factory automation can also be easily implemented by linking various auxiliary devices with a PLC and by utilizing other control systems, such as a PC, for controlling the inverter.

## **1.3 Package Content**

The product package includes the following components.

- · CANopen Communication Module (CCAN-G100): 1 ea
- CANopen User Manual: 1 ea

www.PLC1.ir

# **2 CANopen Communication Module**

٦

# **2.1 Technical Specifications**

| lte                | ms                                                                | Description                                                                                                    |
|--------------------|-------------------------------------------------------------------|----------------------------------------------------------------------------------------------------|
| Power Supply       | CANopen<br>Power supply<br>for CANopen<br>communication<br>module | Supplied from inverter.                                                                                                    |
| Network            | Topology                                                          | Bus Topology                                                                                                    |
| Communicati        | on Baud Rate                                                      | 20 kbps, 50 kbps, 100 kbps, 125 kbps, 250 kbps, 500<br>kbps, 800 kbps, 1 Mbps                                                                   |
| Max. Numb          | er of Nodes                                                       | 64 Nodes (including the master node)<br>When 1 master device is connected to the network, the<br>maximum number of inverter nodes is 63 (64-1). |
| Device             | е Туре                                                            | AC Drive                                                                                                    |
| Supported Co<br>Ty | ommunication<br>pes                                               | Process Data Object (PDO),<br>Service Data Object (SDO),<br>Synchronization (Sync),<br>Network Management (NMT)                                 |
| Termina            | Resistor                                                          | 120 ohm 1/4W (Built-in)                                                                                                    |
| Available PDO      |                                                                   | PDO1 (CiA 402 Drive and Motion Control device profile)<br>PDO3 (LS Profile)                                                                     |
| Vendor ID          |                                                                   | 0x7D                                                                                                    |
| PDO Mapping        |                                                                   | N/A                                                                                                    |
| Group M            | lessaging                                                         | N/A                                                                                                    |
| LSS Si             | ipported                                                          | N/A                                                                                                    |

2 *LSELECTRIC* www.PLC1.ir

# 2.2 CANopen Communication Module Layout

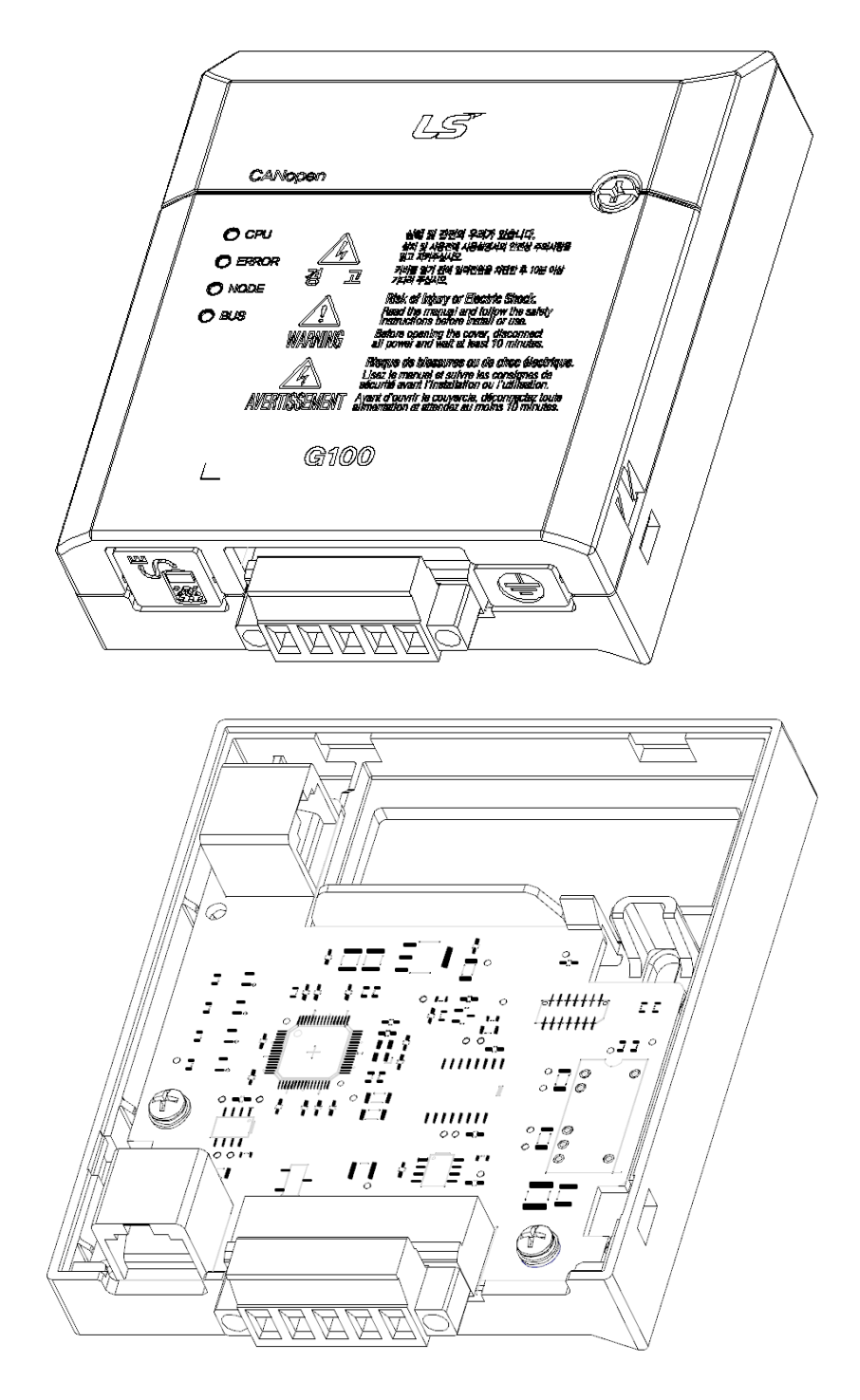

www.PLC1.ir

Г

# 2.3 Installing the CANopen Communication Module

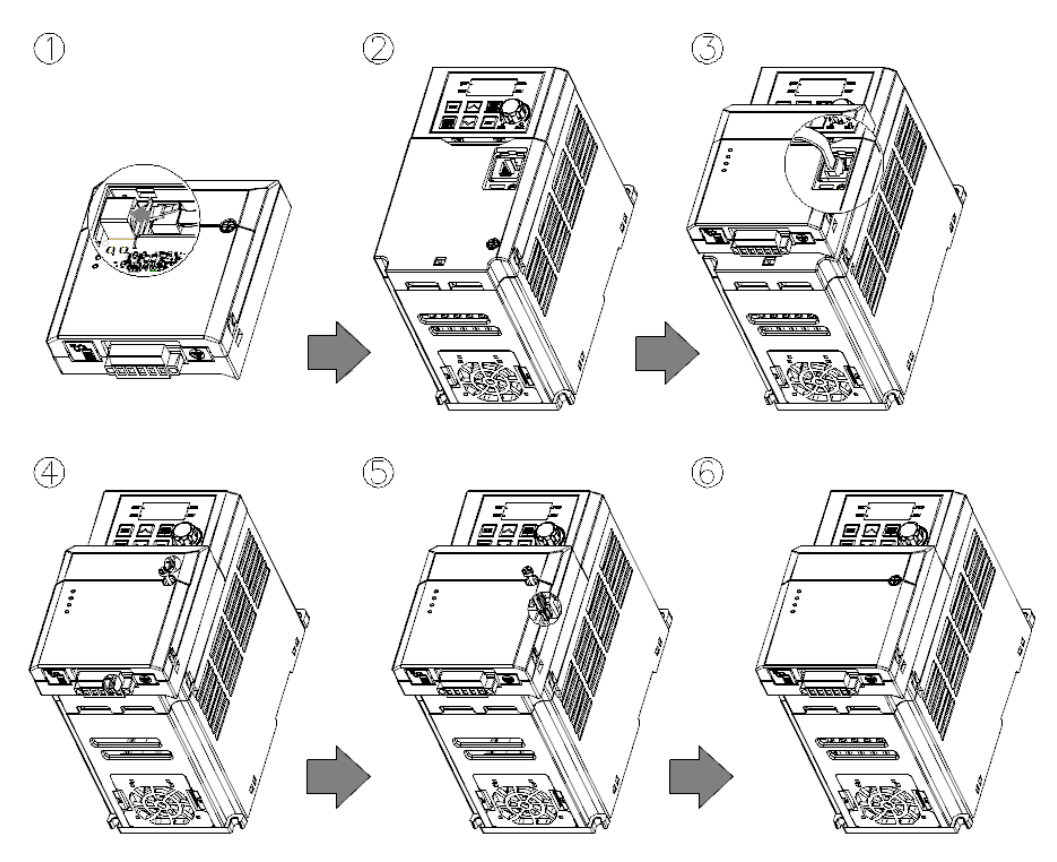

- 1 Get the G100 CANopen communication module ready for installation. (A dedicated RJ-45 cable is attached to the module.)
- 2 Remove the front cover from the G100 inverter.

ELECTRIC

- **3** Connect the communication module to the G100 inverter using the RJ-45 network cable.
- 4 Hook up the communication module to the installation slot on the inverter.
- 5 Install the fixing bolt provided with the communication module using an appropriate tool.
- 6 The CANopen communication module has been installed on the G100 Inverter.

#### \Lambda Warning

www.PLC1

- Do not install or remove the communication module to or from the G100 inverter while the inverter is turned on.
- Install or remove the communication module to or from the G100 inverter only after the electric charge of the capacitor inside the inverter has been completely discharged.
- Ensure that the cable connection between the module and the inverter (dedicated RJ-45 cable) is not loose or disconnected.

## 2.4 Grounding the CANopen Communication Module

Г

Follow the instructions below to ground the CANopen communication cable (shielded cable). The ground cable is not included in the product package.

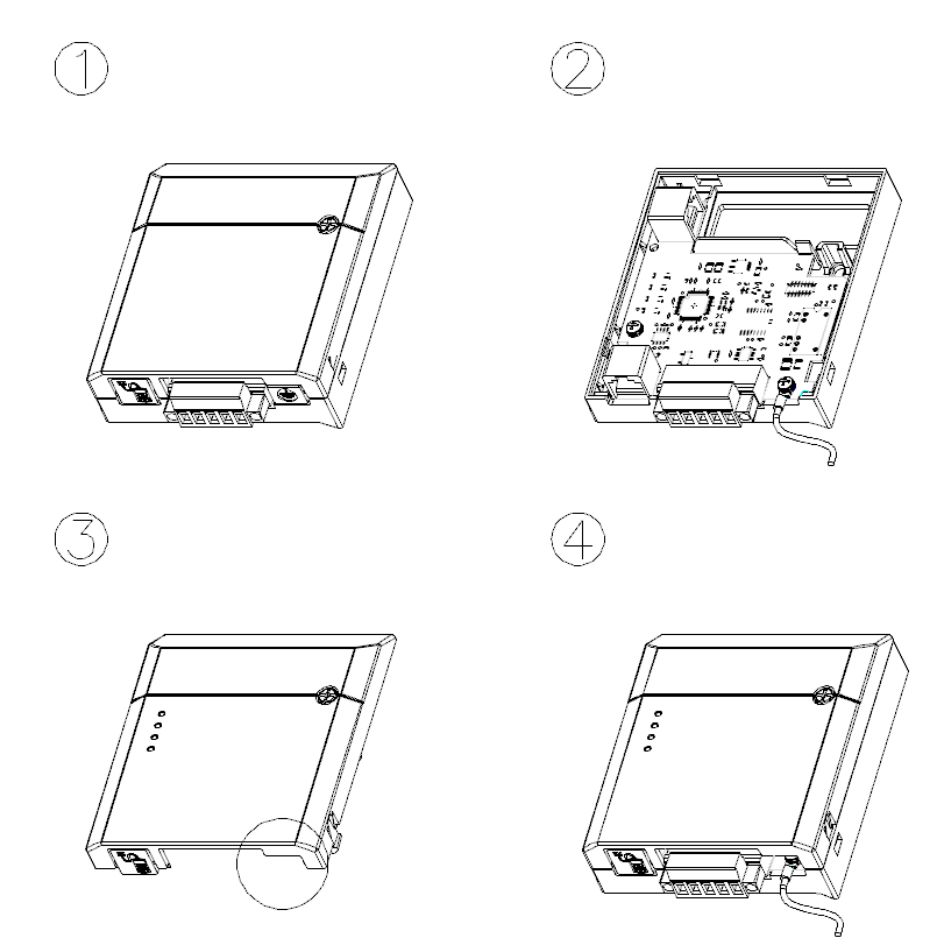

- 1 Remove the front cover from the communication module.
- 2 Fix the ground cable to the communication module using the bottom screw on the circuit board.
- **3** Remove the knockout panel with the grounding symbol from the front cover.
- 4 Install the front cover to the communication module.

www.PLC1.ir

LSELECTRIC

www.PLC1.ir

## 2.5 CANopen Connection Terminal Layout

CANopen 통신 케이블(차폐 케이블)의 케이블 접지를 사용할 경우에 아래와 같이 연결 합니다. 접지 와이어는 별도로 제공하지 않습니다.

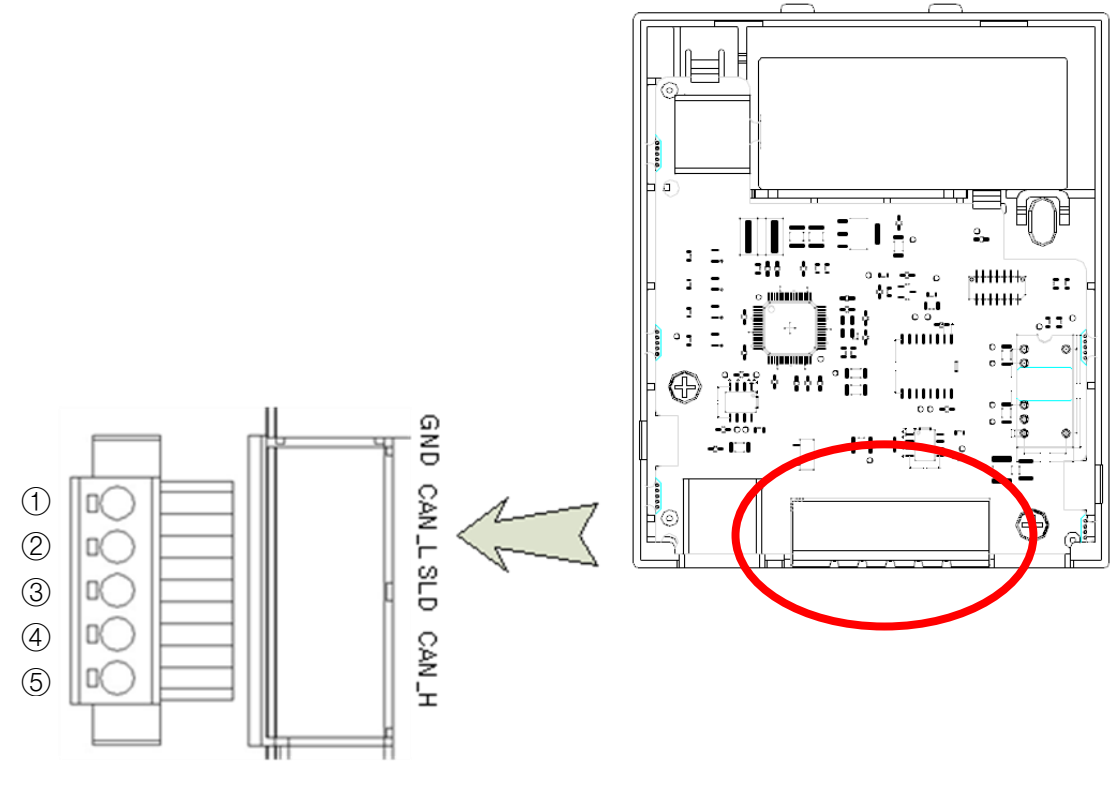

| No | Signal | Description                    |
|----|--------|--------------------------------|
| 1  | GND    | CAN Ground                     |
| 2  | CAN_L  | CAN_L Bus Line (Dominant Low)  |
| 3  | SLD    | CAN Shield                     |
| 4  | CAN_H  | CAN_H Bus Line (Dominant High) |
| 5  | -      | Reserved                       |

\* The PHOENIX STLZ950/5F-5.08-H-GREEN connector is used for cable connections. (5 pin connector)

# 2.6 Hardware Installation

### \Lambda Warning

www.PLC1.ir

٢

Turn off the inverter before configuring the communication network.

Both the inverter and the communication module will be damaged if the communication module is installed or removed while the inverter is turned on. Install or remove the communication module after the capacitor inside the inverter is completely discharged.

To reduce signal noise, the CANopen communication modules at both ends of the network must be terminated. You can turn on the terminal resistor setting switch on the CANopen communication module to enable termination. A resistance of 120  $\Omega$  1/4W is applied between CAN\_L and CAN\_H terminals after the terminal resistance is switched on.

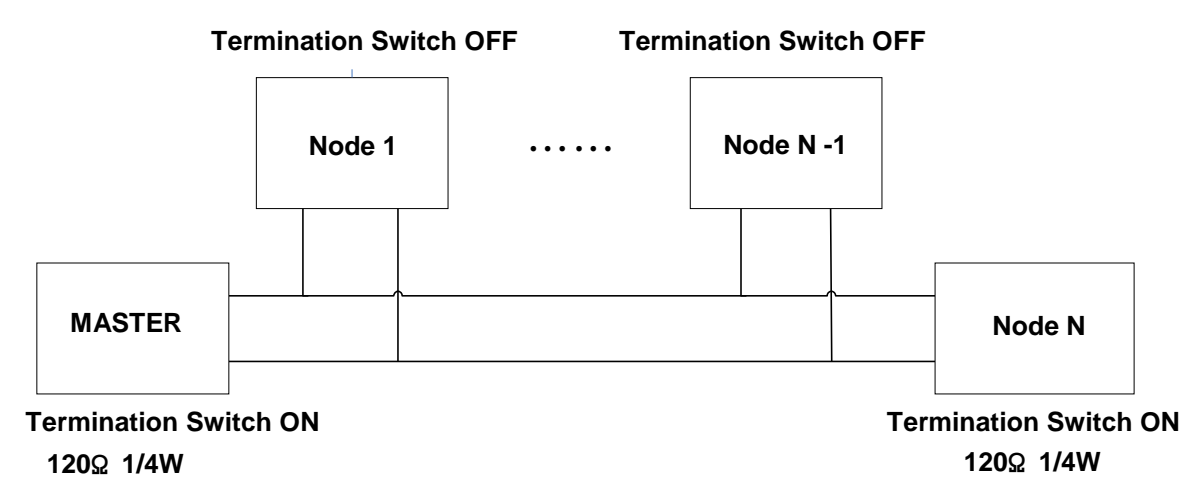

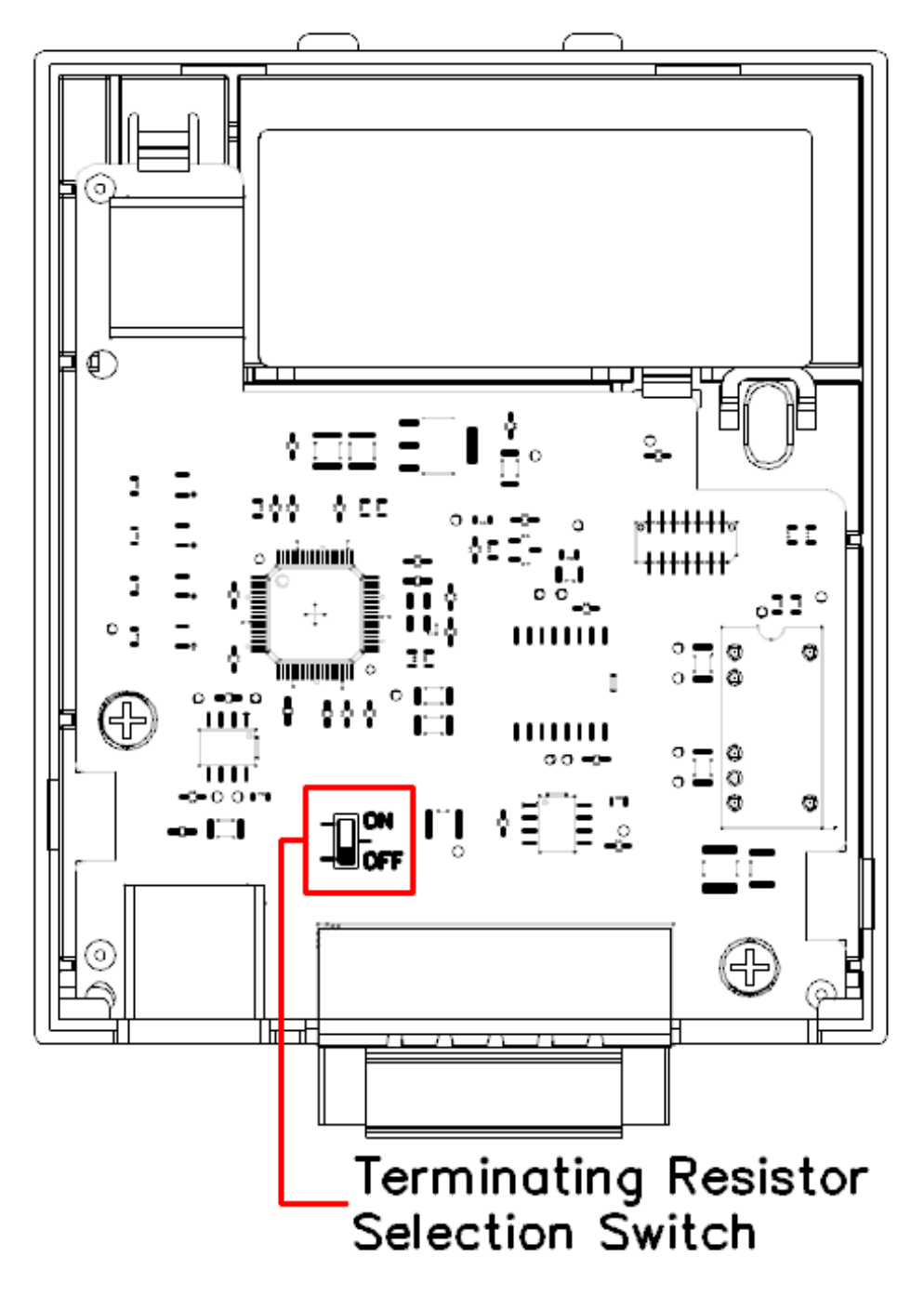

When the termination resistor selection switch is set to the bottom (Off)  $\rightarrow$  Termination resistor is disabled.

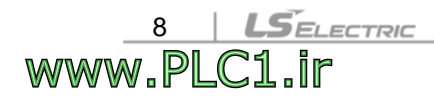

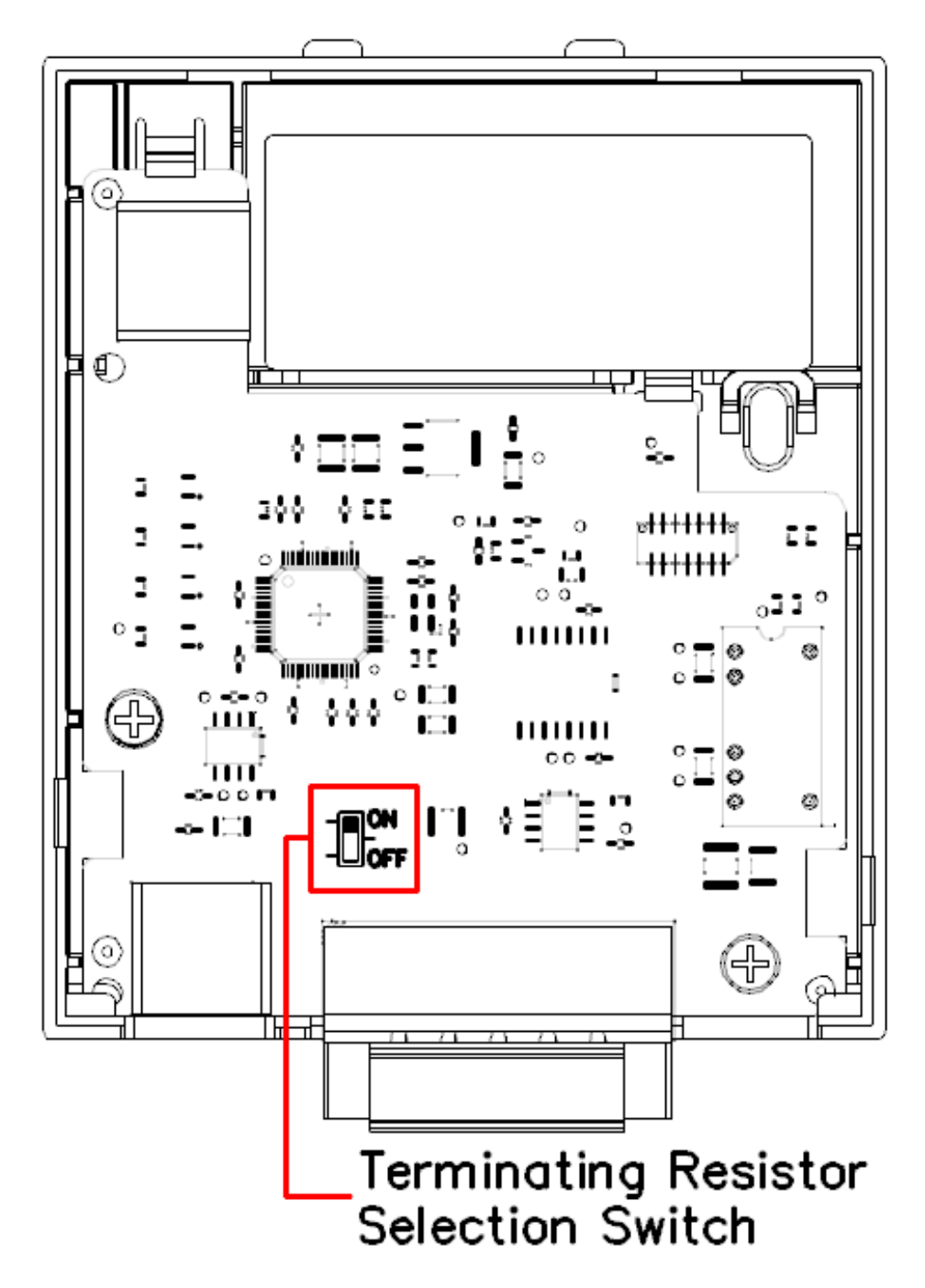

Γ

www.PLC1.ir

When the termination resistor selection switch is set to the top (On)  $\rightarrow$  Termination resistor is enabled.

# 2.7 Maximum Communication Range by Baud Rate

In a network system, the total length of the network cable is determined by the baud rate. The communication quality cannot be guaranteed if the network cable length exceeds the following cable length limits.

The table below presents the guaranteed communication distance when 18 AWG DeviceNet cable is in use (thick cable).

| Baud Rate | Bus Length | Remark |
|-----------|------------|--------|
| 1 Mbps    | 25 m       |        |
| 800 kbps  | 50m        |        |
| 500 kbps  | 100m       |        |
| 250 kbps  | 250m       |        |
| 125 kbps  | 500m       |        |
| 100 kbps  | 700m       |        |
| 50 kbps   | 1,000m     |        |
| 20 kbps   | 2,500m     |        |

Note) The G100 CANopen communication module does not support 10 kbps network speed.

Recommended cable: AC parameters: 120-Ω impedance 5-ns/m specific line delay 18AWG Cable(Thick Cable)

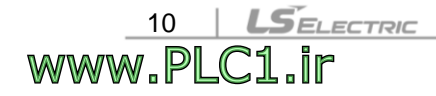

LSELECTRIC 11

# **3 Device Status and LED indicators**

# 3.1 LED Indicators

Г

The CANopen communication module has 4 LED indicators.

| Indicator | Color | Description                                                    |
|-----------|-------|----------------------------------------------------------------|
|           |       | Flashes at 1 second intervals when the communication           |
| CPU       | Green | module is powered on and the CPU is operating normally         |
|           |       | (turns on for 500 ms and turns off for 500 ms).                |
|           |       | Turns on if the communication module parameters have been      |
| ERR       | Red   | set up incorrectly, or the internal CAN communication          |
|           |       | between the inverter and the communication module failed.      |
| NODE      | Green | Turns on according to the current NMT (Network                 |
| NODE      |       | Management) status.                                            |
|           |       | Turns on if a communication speed or profile setting different |
| BUS       | Green | from the master device setting is used for the communication   |
|           |       | module.                                                        |

# 3.2 Device Status by Indicator Signals

| Indicator | LED Signal                                       | Device<br>Status                                                                          | Possible Cause                                                                              | Resolution                                                                                                    |
|-----------|--------------------------------------------------|-------------------------------------------------------------------------------------------|---------------------------------------------------------------------------------------------|----------------------------------------------------------------------------------------------------|
| CPU       | Kept Off                                         | No Power                                                                                  | Power supply (5 V)<br>to the CANopen<br>communication<br>module failed.                     | Check if the inverter has<br>been turned on.<br>Check power supply to the<br>CANopen communication<br>module. |
|           | Flashes at<br>1 sec<br>intervals                 | Powered<br>On                                                                             | 5 V power is<br>supplied.                                                                   | Normal status                                                                                                 |
|           | Kept Off                                         | No Error                                                                                  | Module settings are normal                                                                  | Normal status                                                                                                 |
| ERR       | Flashes<br>synchronou<br>sly with the<br>CPU LED | Communica<br>tion error<br>between the<br>inverter and<br>the<br>communicat<br>ion module | Data<br>communication<br>between the<br>inverter and the<br>communication<br>module failed. | Turn off the inverter,<br>reinstall the communication<br>module and then turn on<br>the inverter again.       |

www.PLC1.ir

| Indicator | LED Signal                                                | Device<br>Status              | Possible Cause                                                                                                    | Resolution                                                                                                    |
|-----------|-----------------------------------------------------------|-------------------------------|----------------------------------------------------------------------------------------------------|----------------------------------------------------------------------------------------------------|
|           | Flashes<br>asynchrono<br>usly with<br>the CPU<br>LED      | MAC ID<br>Setting<br>Error    | "CM-7 (FBus ID)"<br>has been set to "0."                                                                                                    | Set the FBus ID to a<br>number between 1–127<br>and set "CM-94 (COMM<br>Update)" to "1 (Yes)."                                                                                                    |
|           | Flashes at<br>twice the<br>interval of<br>the CPU<br>LED. | Opt<br>Parameter<br>Setting   | The CANopen<br>communication<br>module parameter<br>settings differ from<br>the parameter<br>settings configured<br>by the keypad.                                                                                                    | Set "CM-94 (COMM<br>Update)" to "1 (Yes)" apply<br>the keypad settings to the<br>communication module.<br>To maintain the parameter<br>settings stored on the<br>communication module, set<br>the parameter values again<br>using the original setting<br>values,<br>or turn off the inverter and<br>turn it on again.<br>The parameter settings on<br>the CANopen<br>communication module are<br>maintained while the ERR<br>LED is flashing. |
| NODE      | Kept Off                                                  | CANopen<br>Not<br>Initialized | If the NODE LED<br>has not yet turned<br>on after the<br>CANopen<br>communication<br>module was<br>powered on, this<br>means that the<br>module is not ready<br>for CANopen<br>communication<br>because it has not<br>been initialized yet. | If the LED does not turn on<br>for a long time, set "CM-94<br>(COMM Update)" to<br>"1(Yes)."                                                                                                    |
|           | Kept OFF                                                  | CANopen<br>Stopped            | If the NODE LED<br>has been lit at least<br>once, the CANopen<br>master device has<br>issued a stop<br>command.                                                                                                    | Normal status                                                                                                    |

| Indicator | LED Signal                                                | Device<br>Status                             | Possible Cause                                                                                                    | Resolution                                                                                                    |
|-----------|-----------------------------------------------------------|----------------------------------------------|----------------------------------------------------------------------------------------------------|----------------------------------------------------------------------------------------------------|
|           | Flashes<br>synchronou<br>sly with the<br>CPU LED          | CANopen<br>Pre-<br>operational               | CANopen<br>communication with<br>the master device<br>is available, but the<br>connection with the<br>master device has<br>not been made yet. | Normal status                                                                                                    |
|           | Kept On                                                   | CANopen<br>Operational                       | Successfully<br>connected to the<br>master device and<br>the CANopen<br>communication is<br>operated normally.                                | Normal status                                                                                                    |
|           | Kept OFF                                                  | Bus Off                                      | The CANopen<br>communication<br>module has been<br>disconnected from<br>the network due to<br>a network problem.                              | Check the network cable<br>connection. Ensure that the<br>terminal screws are<br>properly tightened. Turn off<br>the power, then turn it back<br>on. |
|           | Flashes<br>synchronou<br>sly with the<br>CPU LED          | CANopen<br>Profile<br>Setting<br>Error       | The profile set on<br>the CANopen<br>master device<br>differs from the<br>profile setting on<br>the communication<br>module.                  | Check that the PDO<br>settings and ensure that<br>the same settings are used<br>for the master device and<br>the communication<br>module.            |
| BUS       | Flashes at<br>twice the<br>interval of<br>the CPU<br>LED. | PDO<br>Communica<br>tion<br>Not<br>Connected | The CANopen<br>network speeds<br>were set differently.                                                                                        | Ensure that the same<br>network speed (baud rate)<br>is set for the master device<br>and the communication<br>module.                                |
|           |                                                           |                                              | Connection with the master device has not been made for communication.                                                                        | Ensure that the master device has started communication.                                                                                             |
|           |                                                           |                                              | Network cable has<br>not been connected<br>yet.                                                                                               | Check that network cable has been connected correctly.                                                                                               |
|           | Kept On                                                   | No<br>CANopen<br>Network<br>Bus Errors       | The CANopen<br>network has no<br>problems.                                                                                                    | Normal status                                                                                                    |

www.PLC1.ir

Γ

LSELECTRIC 13

# 4 CANopen Data Communication Protocol

# 4.1 CANopen Communication Protocol

### 4.1.1 CAN-ID

The G100 CANopen communication module supports only the CAN2.0A (Standard) protocol.

The CAN2.0A protocol uses 11Bit IDs.

The figure below shows the configuration of the ID.

| 10  | 9      | 8      | 7 | 6 | 5      | 4 | 3       | 2 | 1 | 0   |
|-----|--------|--------|---|---|--------|---|---------|---|---|-----|
|     |        |        |   |   | CAN-ID | ) |         |   |   |     |
| F   | unctio | n code |   |   |        | 1 | Node-ID | ) |   |     |
| MSB |        |        |   |   |        |   |         |   |   | LSB |

The table below presents the Broadcast Function codes.

| COB  | Function code | Resulting CAN-IDs |
|------|---------------|-------------------|
| NMT  | 0000b         | 0 (0x000)         |
| SYNC | 0001b         | 128 (0x080)       |
| TIME | 0010b         | 256 (0x100)       |

Note) Communication Object (COB) is a part of the CAN Message Frame which shows the unit of transmission on a CAN Network.

The table below presents the function codes for a peer-to-peer connection.

| COB       | Function code | Resulting CAN-IDs       |
|-----------|---------------|-------------------------|
| EMCY      | 0001b         | 129(0x81)~255(0xFF)     |
| PDO1 (tx) | 0011b         | 385(0x181)~511(0x1FF)   |
| PDO1 (rx) | 0100b         | 513(0x201)~639(0x27F)   |
| PDO3 (tx) | 0111b         | 897(0x381)~1023(0x3FF)  |
| PDO3 (rx) | 1000b         | 1025(0x401)~1151(0x47F) |
| SDO (tx)  | 1011b         | 1409(0x581)~1535(0x5FF) |
| SDO (rx)  | 1100b         | 1537(0x601)~1663(0x67F) |

Data is transmitted through a variety of Communication Objects (COB) in the CANopen data frame.

Process Data Objects (PDO) are used to transmit the data requiring real-time transmission (Real-time data), while Service Data Objects (SDO) are used to transmit the data that does not require real-time transmission.

### 4.1.2 SDO Communication

٢

SDO communication is used for Peer-to-peer data communication between two CANopen devices, which does not require real-time transmission (Ex: setting the parameter values).

SDO communication accesses objects with the combination of the object index and sub-index, and allows for reading and writing of all the objects in the object directory.

### 4.1.3 PDO Communication

PDO communication is used to send and receive data requiring real-time transmission (real-time data). Data is transmitted without overhead or confirmation of the protocol (index, sub-index, and data). Such features make PDO communication useful for IO communication.

PDO communication can be divided into two types depending on the transmission direction; RPDO (Receive PDO) for receipt of data from the master device and TPDO (Transmit PDO) for transmission of data to communicate with the master device.

The G100 CANopen communication module is available for PDO communication for frequency conversion that is supported by the CiA 402 Drive and Motion Control device profile (only PDO1 and PDO3 communications are supported).

PDO1 and PDO3 communications cannot be utilized at the same time.

#### PDO Transmission Modes

#### Synchronous transmission

PDOs are transmitted according to the SYNC frame. The interval between the two SYNC objects becomes the communication interval.

# Asynchronous (Event-driven transmission) transmission PDOs are transmitted according to specific events

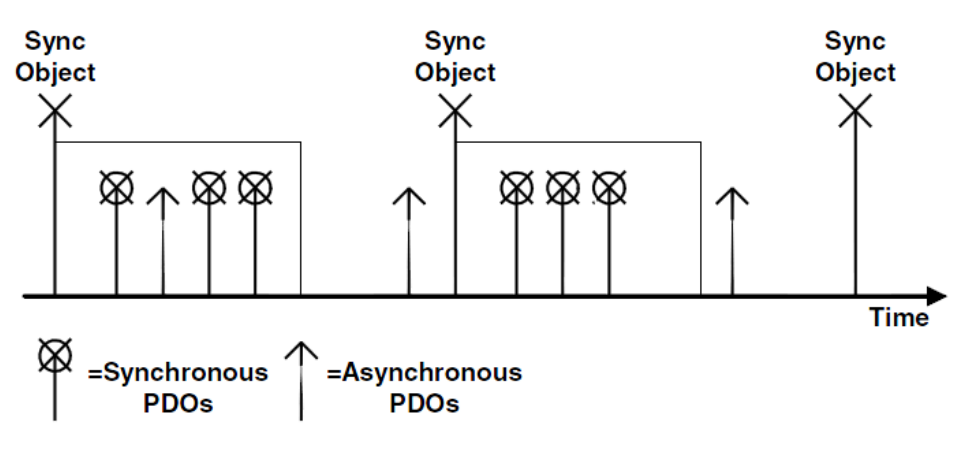

Synchronous and Asynchronous Transmission

#### Triggering modes

16

www.PLC1

ELECTRIC

There are three triggering modes to choose between when to transmitting TPDOs.

- Event- and timer-driven The PDO frame is transmitted when the preset event time elapses.
- **Remotely requested** The TPDO frame is transmitted when the remote transfer request (RTR) frame requesting a PDO transmission is received.
- Synchronously triggered The TPDO frame is transmitted when the preset number of SYNC frames are received.

# 4.2 Network Management (NMT) State Machine

This command is used by the master device to control the slave devices in the network.

The NMT slave devices perform the NMT slave state machine.

The devices can be configured only in pre-operational states.

The figure below presents the NMT state diagram of a CANopen device.

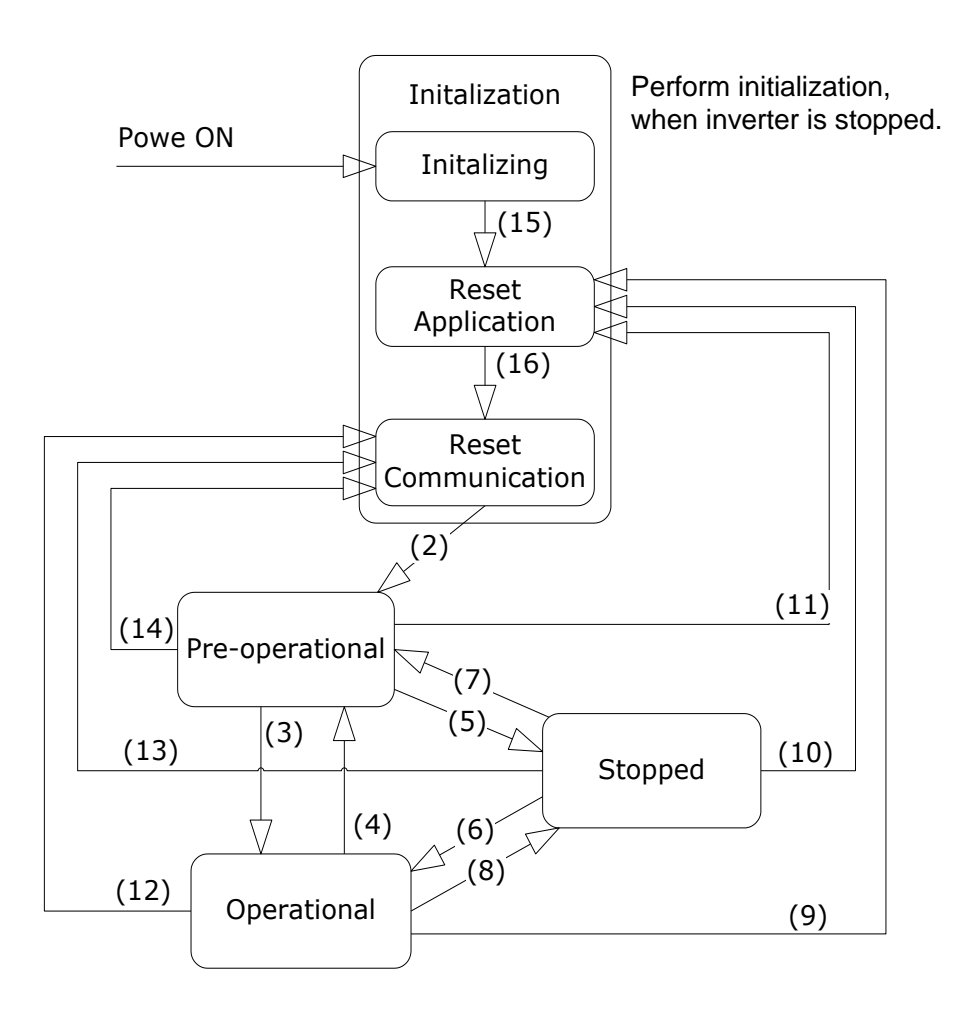

٢

| NMT State<br>Transformation | Transformation Condition                                                                                                    |  |  |  |
|-----------------------------|----------------------------------------------------------------------------------------------------|--|--|--|
| (1)                         | The NMT state is automatically initialized when the powered is supplied.                                                              |  |  |  |
| (2)                         | After the NMT state initialization, an automatic transition takes place in a "Pre-operational" state.                                 |  |  |  |
| (3)                         | The device enters an "Operational" state when a Start_Remote_Node command is received from the NMT master device.                     |  |  |  |
| (4), (7)                    | The device enters a "Pre-operational" state when a Enter_Pre-<br>operational_State command is received from the NMT master<br>device. |  |  |  |
| (5), (8)                    | The device enters a "Stopped" state when a Stop_Remote_Node command is received from the NMT master device.                           |  |  |  |
| (9), (10),(11)              | The device enters a "Reset Application" state when a<br>Reset_Node command is received from the NMT master<br>device.                 |  |  |  |
| (12), (13),(14)             | The device enters a "Reset Communication" state when a Reset_Communication command is received from the NMT master device.            |  |  |  |
| (15)                        | After the NMT Sub-state Initialization is complete, the device enters a "NMT Sub-state Reset Application" state.                      |  |  |  |
| (16)                        | After the NMT Sub-state Reset is complete, the device enters a "NMT Sub-state Reset Communication" state.                             |  |  |  |

٦

#### Note)

| NMT Command | Name                        |
|-------------|-----------------------------|
| 001         | Start_Remote_Node           |
| 002         | Stop_Remote_Node            |
| 128         | Enter_Pre-operational State |
| 129         | Reset_Node                  |
| 130         | Reset_Communication         |

### 4.2.1 NMT State "Initialization"

٢

Once power is supplied to a CANopen device or a Reset command is executed, the device automatically enters an "Initialization" state. When the initialization is complete, it enters a "Pre-operational" state.

The "Initialization" state can be divided into 3 detailed modes.

| Sub-State           | Description                                                       |
|---------------------|-------------------------------------------------------------------|
| Initializing        | The initial status of the communication module which is the       |
|                     | initialization stage after a power-on or a H/W reset.             |
| Reset Application   | Status of the device when the NMT requests a node reset. The      |
|                     | initialization is performed according to the profile.             |
|                     | Status of the device when the NMT requests a communication        |
| Reset Communication | reset. The device notify the master device of its boot-up via the |
|                     | NMT frame and automatically enters a "Pre-operational" state.     |

### 4.2.2 NMT State "Pre-operational"

Prior to PDO communication, the master device transmits the PDO information to the slave device or reads the required data from the slave device via SDO communication. This is the step for preparing PDO communication via SDO communication before starting PDO communication.

In this state, when a Start\_Remote\_Node command is received from the NMT master device, the device enters an "Operational" state.

### 4.2.3 NMT State "Operational"

www.PLC1.ir

Once the device enters an "Operational" state, all communication objects become "Active," and SDO communication, Synchronization, Error Control, and Emcy Message, as well as PDO communication become available.

In this state, when a Stop\_Remote\_Node command is received from the NMT master device, the device enters a "Stopped" state.

### 4.2.4 NMT State "Stopped"

When the device enters a "Stopped" state, all communications other than the NMT and Heart for Error Control communications are stopped.

In this state, when an Enter\_Pre-operational\_State command is received from the NMT master device, the device enters a "Pre-operational" state.

|                                   | Pre-opratinal | Operational | Stopped |
|-----------------------------------|---------------|-------------|---------|
| PDO                               | Х             | 0           | Х       |
| SDO                               | 0             | 0           | Х       |
| SYNC                              | 0             | 0           | Х       |
| TIME                              | 0             | 0           | Х       |
| EMCY                              | 0             | 0           | Х       |
| Node control and<br>error control | 0             | 0           | 0       |

### 4.2.5 Frame Availability by the NMT Status

## 4.3 Error Control Protocols

An error control protocol refers to a protocol that verifies the CANopen devices in the network for proper operation.

There are two types of error control protocols; Node/Life Guarding Protocol and Heartbeat Protocol.

### 4.3.1 Node/Life Guarding Protocol

20

www.PLC1

SELECTRIC

A Node/Life Guarding protocol is used to monitor the CANopen devices in the network to ensure that they operate properly.

The master device transmits an RTR frame to NMT slave devices according to a transmission cycle (a preset Node Guard Time). When a slave device receives the RTR frame, it responds by adding its own NMT state to the RTR frame.

| NMT status | Name            |
|------------|-----------------|
| 4          | Prepared        |
| 5          | Operational     |
| 127        | Pre-operational |

If the master device fails to send the RTR frame or if the slave device fails to respond within the Node Life Time, a Guard Error occurs. If this happens, the G100 CANopen communication module enters a "Pre-operational" state.

### 4.3.2 Heartbeat Protocol

ſ

When the control protocol is set to "Heartbeat," the device sends its own MNT State information at the time intervals set in the Heartbeat Producer device. If the Heartbeat Producer device fails to send Heartbeat signal at the time intervals, a Heartbeat Event occurs in the consumer device.

If the Heartbeat protocol is in use, the G100 CANopen communication module operates as a Heartbeat Producer and informs the consumer device of its current NMT state at the preset intervals.

## 4.4 CANopen EDS File

www.PLC1.ir

The CANopen EDS file is a test file used to control the parameters of the G100 inverter with a Master program such as CANopen Manager.

You can download the EDS file from the LS ELECTRIC homepage (https://www.lselectric.co.kr).

After downloading the file, copy it to EDS file folder of the Master Configuration program.

21

# 5 Detailed Specification of Communication Profile Specific Objects

# 5.1 Device Type

The following SDO indicates the device type of the communication module.

| Index     | 0x1000                                                     |
|-----------|------------------------------------------------------------|
| Data type | UNSIGNED32                                                 |
| Sub-index | 0x00                                                       |
| Access    | RO (Read-only)                                             |
| Data      | 0x00010192                                                 |
|           | Consisting of two words; the upper word indicates the      |
|           | Frequency Converter (0x01) and the lower word indicate the |
|           | Drive Profile DSP402 (0x0192).                             |

# 5.2 Error Register

LSELECTRIC

22 | LSEL

Error registers provide error-related information for the communication module.

| Index     | 0x1001   |                                              |
|-----------|----------|----------------------------------------------|
| Data type | UNSIGNED | 8                                            |
| Sub-index | 0x00     |                                              |
| Access    | RO       |                                              |
|           | Bit      | Information                                  |
| Data      | 0        | Generic error                                |
|           | 1        | Current-related trip (current error)         |
|           | 2        | Voltage-related trip (voltage error)         |
|           | 3        | Temperature-related trip (temperature error) |
|           | 4        | Reserved                                     |
|           | 5        | Reserved                                     |
|           | 6        | Reserved                                     |
|           | 7        | Manufacturer-specific                        |

Note) The table below presents the inverter trips related to Error Register Data

| Error Register Data      | Inverter Trip          |  |  |  |
|--------------------------|------------------------|--|--|--|
|                          | HW Diag                |  |  |  |
| Generic trip             | Fuse Open              |  |  |  |
| Generic error            | External Trip          |  |  |  |
|                          | BX                     |  |  |  |
|                          | Inverter Overload Trip |  |  |  |
| Current-related trip     | Over Current1          |  |  |  |
| Current error            | Ground Trip            |  |  |  |
|                          | Over Current2          |  |  |  |
|                          | In Phase Open          |  |  |  |
| Voltage-related trip     | Over Voltage           |  |  |  |
| voltage error            | Low Voltage            |  |  |  |
| Temperature-related trip | NTC Open               |  |  |  |
| (temperature error)      | Over Heat              |  |  |  |
|                          | Ethermal Trip          |  |  |  |
| Manufacturer-specific    | Out Phase Open         |  |  |  |
|                          | Over Load              |  |  |  |
|                          | Under Load             |  |  |  |
|                          | Thermal Trip           |  |  |  |
|                          | Pre PID Fail           |  |  |  |
|                          | Lost Command           |  |  |  |

Γ

٦

# **5.3 Predefined Error Field**

The table below presents the information about the current emergency states.

| Index       | 0x1003      |                     |                |                                             |
|-------------|-------------|---------------------|----------------|---------------------------------------------|
| Data type   | UNSIGNED32  |                     |                |                                             |
| Object code | Object code |                     |                |                                             |
| Sub-index   |             | 0x                  | .00            |                                             |
| Data type   |             | UNSIG               | SNED8          |                                             |
| Description |             | Number of           | the errors     |                                             |
| Access      |             | RW (Rea             | ad/ Write)     |                                             |
| Data        | Read        | Number of the       | e current eme  | ergency errors                              |
| Dala        | Write       | Set to "0" to rea   | set all the em | nergency errors                             |
| Sub-index   |             | 0x                  | 01             |                                             |
| Data type   |             | UNSIG               | NED32          |                                             |
| Description | Info        | rmation of the most | recent emerg   | gency error                                 |
| Access      |             | RO (Re              | ad-only)       |                                             |
|             | Value       | Description         | Value          | Description                                 |
|             | 0x0000      | None                | 0x8402         | OverSpeed                                   |
|             | 0x1000      | UNDEFINED           | 0x8200         | Protocol Error                              |
|             | 0x2220      | Inverter OLT        | 0x8210         | PDO not<br>processed due to<br>length error |
|             | 0x2310      | OverCurrent1        | 0x8220         | PDO length<br>exceeded                      |
|             | 0x2330      | Ground Trip         | 0x9001         | External Trip                               |
| Data        | 0x2340      | OverCurrent2        | 0x9002         | BX                                          |
|             | 0x3130      | In Phase Open       | 0x9003         | Safety A Trip                               |
|             | 0x3210      | Over Voltage        | 0x9004         | Safety B Trip                               |
|             | 0x3220      | Low Voltage         | 0xFF02         | Ethermal                                    |
|             | 0x4000      | NTC Open            | 0xFF03         | Out Phase Open                              |
|             | 0x4310      | Over Heat           | 0xFF04         | Over Load                                   |
|             | 0x5000      | HWDiag              | 0xFF05         | Under Load                                  |
|             | 0x5450      | Fuse Open           | 0xFF06         | Thermal Trip                                |
|             | 0x7120      | No Motor Trip       | 0xFF07         | Pre PID Fail                                |
|             | 0x8401      | Speed Dev Trip      | 0xFF0A         | Lost Command                                |

# 5.4 COB-ID SYNC Message

An SDO that reads and writes the information about the CAN ID of the device (master device) that sends SYNC Messages.

SYNC Messages control the action of PDOs whose transmission type is "Synchronous."

The bit format is as follows;

٢

www.PLC1.ir

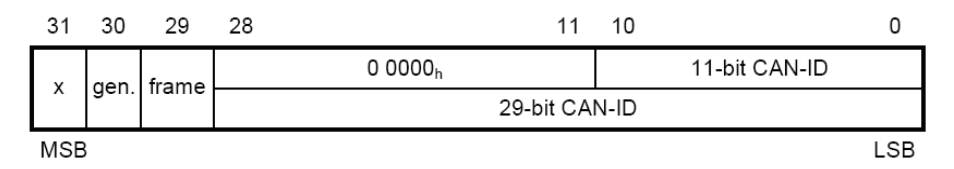

The G100 CANopen communication only receives SYNC and does not generate it. Also, they support only standard IDs. Therefore, both the "gen" and "frame" section must contain "0."

| Index     | 0x1005     |                                    |
|-----------|------------|------------------------------------|
| Data type | UNSIGNED32 |                                    |
| Sub-index | 0x00       |                                    |
| Access    | RW         |                                    |
| Data      | Read       | COB-ID of the current SYNC setting |
| Dala      | Write      | Set up the COB-ID of SYNC          |

## **5.5 Manufacturer Device Name**

Name information of the CANopen communication module.

| Index     | 0x1008                               |
|-----------|--------------------------------------|
| Data type | VISIBLE_STRING (Text string)         |
| Sub-index | 0x00                                 |
| Access    | CONST (Read only data. Unchangeable) |
| Data      | G100 CANopen                         |

# **5.6 Manufacturer Hardware Version**

Version data of the CANopen communication module hardware.

| Index     | 0x1009                                                    |
|-----------|-----------------------------------------------------------|
| Data type | VISIBLE_STRING (Text string)                              |
| Sub-index | 0x00                                                      |
| Access    | CONST (Read only data. Unchangeable)                      |
| Data      | CANopen 1.00 (May vary depending on the actual version of |
|           | the hardware)                                             |

# **5.7 Manufacturer Software Version**

Version data of the CANopen communication module software.

| Index     | 0x100A                                                                  |
|-----------|-------------------------------------------------------------------------|
| Data type | VISIBLE_STRING (Text string)                                            |
| Sub-index | 0x00                                                                    |
| Access    | CONST (Read only data. Unchangeable)                                    |
| Data      | Version 1.00 (May vary depending on the actual version of the software) |

# 5.8 Guard Time

This SDO sets the Guard Time when using the Node Guarding protocol as the Error Control protocol.

| Index     | 0x100C                 |
|-----------|------------------------|
| Data type | UNSIGNED16             |
| Sub-index | 0x00                   |
| Access    | RW                     |
| Data      | Guard Time, unit: msec |

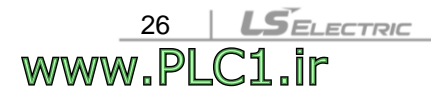

Γ

# 5.9 Life Time Factor

This SDO sets the Life Time Factor when using the Node Guarding protocol as the Error Control protocol.

| Index     | 0x100D                                                            |
|-----------|-------------------------------------------------------------------|
| Data type | UNSIGNED8                                                         |
| Sub-index | 0x00                                                              |
| Access    | RW                                                                |
| Data      | This factor is used to calculate the Node Life Time. It is set to |
| Dala      | "0" when the Node Guarding protocol is not used.                  |

# 5.10 COB-ID EMCY

www.PLC1.ir

This SDO sets the CAN-ID of the Emergency frame. This SDO is read-only, and cannot be modified for the G100 CANopen communication module.

| Index     | 0x1014                                                                             |
|-----------|------------------------------------------------------------------------------------|
| Data type | UNSIGNED32                                                                         |
| Sub-index | 0x00                                                                               |
| Access    | RW                                                                                 |
| Data      | \$NODEID+0x80(\$Node ID is the FBus ID currently set in the communication module.) |

# **5.11 Producer Heartbeat Time**

This SDO indicates the interval of the Heartbeat transmission.

| Index     | 0x1017                  |
|-----------|-------------------------|
| Data type | UNSIGNED16              |
| Sub-index | 0x00                    |
| Access    | RW                      |
| Data      | Set time in msec units. |

# 6 Profile

## 6.1 CiA 402 Drive and Motion Control Device Profile

Only Velocity Mode is supported for the G100 CANopen communication module.

### 6.1.1 Finite State Automation

The following figure presents the state of the communication module when the CiA 402 Drive and Motion Control device profile is in use.

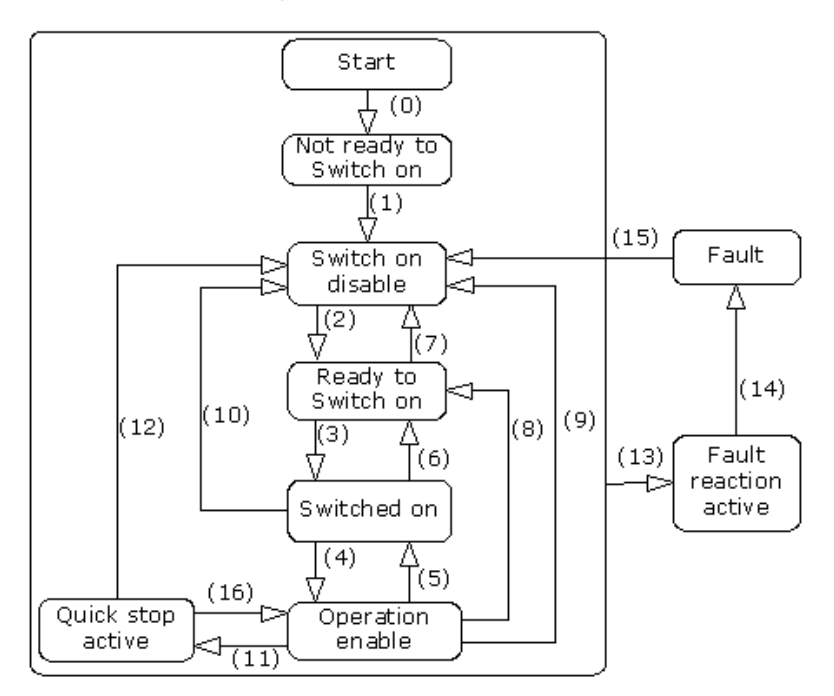

| NMT status             | Name                                                                                               |
|------------------------|----------------------------------------------------------------------------------------------------|
| Not ready to Switch On | The hardware and Stack of the CANopen device are initialized in this state.                        |
| Switch on disable      | The current device state does not allow switching on of the device.                                |
| Ready to switch on     | Ready to change to the "Switch on" state any time.                                                 |
| Switch on              | Ready for enabling an operation ("Operation enable" state). A RUN command can be executed anytime. |
| Operation enabled      | Motor is running.                                                                                  |
| Quick stop active      | Motor is being stopped, or it has been stopped.                                                    |

The table below presents the inverter operation according to the change of states.

| Transition | Event                                                     | Action                                                                                                    |
|------------|-----------------------------------------------------------|----------------------------------------------------------------------------------------------------|
| 0          | Automatic change                                          | Performs self-diagnosis and<br>initializes parameters                                                           |
| 1          | Automatic change                                          | CANopen communication<br>enabled                                                                                |
| 2          | Change to Operation Mode                                  | None                                                                                                    |
| 3          | On receiving the "Switch on"<br>command                   | None                                                                                                    |
| 4          | On receiving the "Enable<br>Operation" command            | Motor drive                                                                                                    |
| 5          | On receiving the "Disable<br>Operation" command           | Maintains the current inverter<br>status. Any commands,<br>including a "STOP" command,<br>will not be accepted. |
| 6          | On receiving the "Shut Down"<br>command                   | If the motor has been running,<br>a free run stop will be<br>performed.                                         |
| 7          | On receiving "Disable voltage" command                    | None                                                                                                    |
| 8          | On receiving the "Shut Down" command                      | A free run stop is performed.                                                                                   |
| 9          | On receiving "Disable voltage" command                    | A free run stop is performed.                                                                                   |
| 10         | On receiving "Disable voltage"<br>or "Quick Stop" command | A free run stop is performed.                                                                                   |
| 11         | On receiving "Quick Stop"<br>command                      | Speed is reduced according to<br>the deceleration time set for<br>the Quick Stop.                               |
| 12         | On receiving "Disable voltage" command                    | A free run stop is performed.                                                                                   |
| 13         | When the inverter has tripped                             | Executes a trip sequence                                                                                        |
| 14         | Automatic change                                          | Executes a trip sequence                                                                                        |
| 15         | On receiving a "Reset"<br>command or Trip is released     | Enters the "Switch on disable" state.                                                                           |
| 16         | On receiving the "Enable<br>operation" command            | Motor runs again.                                                                                               |

www.PLC1.ir

Γ

### 6.1.2 CiA 402 SDO

#### ► Error codes (Object : 0x603F)

When the inverter has tripped, this object is used to identify the type of trip.

| Index  | Sub-index | Name       | Туре | Property | Unit | Range |
|--------|-----------|------------|------|----------|------|-------|
| 0x603F | -         | Error code | U16  | R        | -    | -     |

The table below presents the error code numbers that are returned for the inverter trips.

|      | Value  | Description   | Value  | Description    |
|------|--------|---------------|--------|----------------|
|      | 0x0000 | None          | 0x7120 | No Motor Trip  |
|      | 0x1000 | 1000 Untitled |        | Speed Dev Trip |
|      | 0x2220 | Inverter OLT  | 0x8402 | Over Speed     |
|      | 0x2310 | OverCurrent1  | 0x9001 | External Trip  |
|      | 0x2330 | Ground Trip   | 0x9002 | BX             |
|      | 0x2340 | OverCurrent2  | 0xFF01 | Ethermal       |
| Data | 0x3130 | In Phase Open | 0xFF03 | Out Phase Open |
|      | 0x3210 | Over Voltage  | 0xFF04 | Over Load      |
|      | 0x3220 | Low Voltage   | 0xFF05 | Under Load     |
|      | 0x4000 | NTC Open      | 0xFF06 | Thermal Trip   |
|      | 0x4310 | Over Heat     | 0xFF07 | Pre PID Fail   |
|      | 0x5000 | HW Diag       | 0xFF0A | Lost Command   |
|      | 0x5450 | Fuse Open     | -      | -              |

#### ► Control Word (Object: 0x6040)

This object used to operate the inverter.

| Index  | Sub-index | Name            | Туре | Property | Unit | Range |
|--------|-----------|-----------------|------|----------|------|-------|
| 0x6040 | -         | Control<br>word | U16  | RW       | -    | -     |

This object is not available if "CM-11 (Profile Sel)" is set to "1 (LS Device Profile (PDO3))."

| Bit   | Description                     |
|-------|---------------------------------|
| 0     | Switch on                       |
| 1     | Enable voltage                  |
| 2     | Disable quick stop              |
| 3     | Enable operation                |
| 4     | Ramp function generator disable |
| 5     | Ramp function generator stop    |
| 6     | Ramp function generator zero    |
| 7     | Reset fault                     |
| 8     | Halt                            |
| 9     | Not used                        |
| 10    | Reserved                        |
| 11~15 | Not used                        |

The Bit composition below presents the bit command of the Control Word.

Г

www.PLC1.ir

The state of Finite State Automation (FSA) explained in "Chapter 6.1.1" can be modified by changing the value of the control word into bit information related to the device operation command according to values of Bits 0–3 and Bit 7.

For example, the control word must be "0XxxxF (xxxx xxxx 1111)" to change the FSA state to "Operation enabled" in the table below (for the transition #4).

| Command              | 7              | 3                   | 2                     | 1                 | 0            | Refer to Ch       | napter 6.1.1<br>SA    |
|----------------------|----------------|---------------------|-----------------------|-------------------|--------------|-------------------|-----------------------|
|                      | Fault<br>reset | Enable<br>operation | Quick<br>stop disable | Enable<br>voltage | Switch<br>on | Transformed value | Status                |
| Shutdown             | 0              | х                   | 1                     | 1                 | 0            | 2, 6, 8           | Ready to<br>switch on |
| Switch on            | 0              | 0                   | 1                     | 1                 | 1            | 3                 | Switched<br>on        |
| Disable<br>Voltage   | 0              | х                   | х                     | 0                 | х            | 7, 9,<br>10,12    | Switch on<br>disabled |
| Quick<br>Stop        | 0              | х                   | 0                     | 1                 | х            | 7, 10, 11         | -                     |
| Disable<br>Operation | 0              | 0                   | 1                     | 1                 | 1            | 5                 | Switched<br>on        |
| Enable<br>Operation  | 0              | 1                   | 1                     | 1                 | 1            | 4, 16             | Operation<br>enabled  |
| Fault<br>Reset       |                | х                   | х                     | х                 | х            | 15                | Switch on disabled    |

The "X" symbol means that this value does not make any difference (whether it is set to "0" or "1").

32

www.PLC1.ir

LSELECTRIC

The bits between bit 4 and bit 7 are command bits that are operated in Operation Mode.

| Bit                | Value | Description                         |  |
|--------------------|-------|-------------------------------------|--|
|                    | 0     | Maintain the previous operational   |  |
| 4 (Enable Romp)    | •     | state                               |  |
| 4 (Enable Ramp)    | 1     | Operate the inverter by the command |  |
|                    | I     | bits                                |  |
|                    | 0     | Hold the output frequency           |  |
| 5 (Unlock Ramp)    | 1     | Drive up to the target frequency    |  |
| 6 (Deference Domn) | 0     | Set the target frequency to "0"     |  |
| 6 (Reference Ramp) | 1     | Set as the target frequency         |  |
| 8 (Halt)           | Х     | Not used                            |  |

#### Status Word (Object: 0x6041)

This object indicates the current state of the current device.

| Index  | Sub-index | Name           | Туре | Property | Unit | Range |
|--------|-----------|----------------|------|----------|------|-------|
| 0x6041 | -         | Status<br>word | U16  | RO       | -    | -     |

This object is not available if "CM-11 (Profile Sel)" is set to "1 (LS Device Profile (PDO3))."

The bit composition below presents the command by bits of the Status Word.

| Bit   | Description           |
|-------|-----------------------|
| 0     | Ready to switch on    |
| 1     | Switched on           |
| 2     | Operation enabled     |
| 3     | Fault (Trip)          |
| 4     | Voltage enable        |
| 5     | Quick stop            |
| 6     | Switch on disable     |
| 7     | Warning               |
| 8     | Not used              |
| 9     | Remote                |
| 10    | Target reached        |
| 11    | Internal limit active |
| 12–15 | Not used              |

The table below presents the bit values for Bits 0–3, Bit 5, and Bit 6 by the device's FSA state.

Profile

| Status Word         | PDS FSA State          |
|---------------------|------------------------|
| xxxx xxxx x0xx 0000 | Not ready to switch on |
| xxxx xxxx x1xx 0000 | Switch on disable      |
| xxxx xxxx x01x 0001 | Ready to switch on     |
| xxxx xxxx x01x 0011 | Switch on              |
| xxxx xxxx x01x 0111 | Operation enabled      |
| xxxx xxxx x00x 0111 | Quick stop active      |
| xxxx xxxx x0xx 1111 | Fault reaction active  |
| xxxx xxxx x0xx 1000 | Fault                  |

#### ▶ vI Target Velocity (Object: 0x6042)

This object sets the target speed.

Г

| Index  | Sub-index | Name                  | Туре | Property | Unit | Range                                          |
|--------|-----------|-----------------------|------|----------|------|------------------------------------------------|
| 0x6042 | 0         | VI target<br>velocity | U16  | RW       | rpm  | -30000<br>–30000<br>(-) Reverse<br>(+) Forward |

This object is not available if "CM-11 (Profile Sel)" is set to "1 (LS Device Profile (PDO3))."

#### ▶ vI Velocity Demand (Object: 0x6043)

This object displays the output speed of the current inverter.

| Index  | Sub-index | Name                  | Туре | Property | Unit | Range                          |
|--------|-----------|-----------------------|------|----------|------|--------------------------------|
| 0x6043 | 0         | VI velocity<br>demand | U16  | RO       | rpm  | -30000<br>30000<br>(-) Reverse |
|        |           |                       |      |          |      | (+) Forward                    |

This object is not available if "CM-11 (Profile Sel)" is set to "1 (LS Device Profile (PDO3))."

34

www.PLC1

ELECTRIC

#### vl Control Effort (Object: 0x6044)

This object that displays the operation speed of the current motor.

If the inverter is operated in "V/F" or "Sensorless" mode, the motor speed is equal to the output speed of the inverter.

| Index  | Sub-index | Name                 | Туре | Property | Unit | Range                                          |
|--------|-----------|----------------------|------|----------|------|------------------------------------------------|
| 0x6044 | 0         | VI control<br>effort | U16  | RO       | rpm  | -30000<br>-30000<br>(-) Reverse<br>(+) Forward |

This object is not available if "CM-11 (Profile Sel)" is set to "1 (LS Device Profile (PDO3))."

#### ▶ vI Velocity Acceleration (Object: 0x6048)

This object sets the Acceleration Time.

As shown in the following figure, this object determines the acceleration time with a combination of the Delta Speed and Delta Time.

The Delta Speed is fixed to the maximum speed to maintain a stable inverter operation.

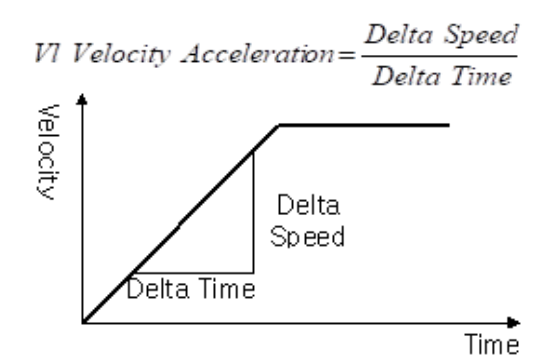

Transfer characteristic of the velocity accleration

| Index  | Sub-index                | Name                 | Туре | Property | Unit | Range     |
|--------|--------------------------|----------------------|------|----------|------|-----------|
| 0x6048 | VI velocity acceleration |                      | -    | -        | -    | -         |
|        | 0                        | Number of<br>entries | U8   | RO       | -    | -         |
|        | 2                        | Delta Time           | U16  | RO       | sec  | 0.0~600.0 |

This object is not available if "CM-11 (Profile Sel)" is set to "1 (LS Device Profile (PDO3))."

#### ▶ vI Velocity Deceleration (Object: 0x6049)

This object sets the Deceleration Time.

Г

As shown in the following figure, this object determines the deceleration time with a combination of the Delta Speed and Delta Time.

The Delta Speed is fixed to the maximum speed to maintain stable inverter operation.

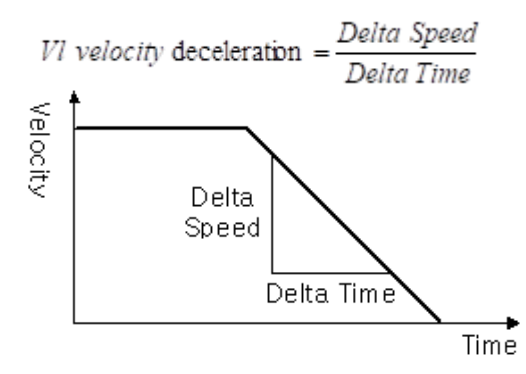

Transfer characteristic of the velocity deceleration

| Index  | Sub-index                | Name                 | Туре | Property | Unit | Range     |
|--------|--------------------------|----------------------|------|----------|------|-----------|
|        | VI velocity deceleration |                      | -    | -        | -    | -         |
| 0x6049 | 0                        | Number of<br>entries | U8   | RO       | -    | -         |
|        | 2                        | Delta Time           | U16  | RO       | sec  | 0.0~600.0 |

#### vl velocity Quick Stop (Object :0x604A)

This object sets the Quick Stop time.

As shown in the following figure, this object determines the Quick Stop deceleration time with a combination of the Delta Speed and Delta Time.

The Delta Speed is fixed to the maximum speed to maintain stable inverter operation.

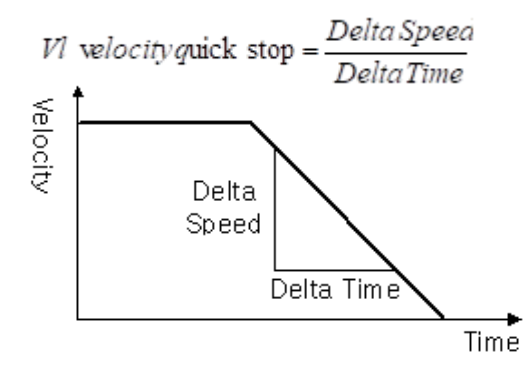

Transfer characteristic of the quick stop

| Index  | Sub-index              | Name                 | Туре | Property | Unit | Range     |
|--------|------------------------|----------------------|------|----------|------|-----------|
|        | VI velocity quick stop |                      | -    | -        | -    | -         |
| 0x604A | 0                      | Number of<br>entries | U8   | RO       | -    | -         |
|        | 2                      | Delta Time           | U16  | RW       | sec  | 0.0~600.0 |

### 6.1.3 SDO for G100 Inverter Operation

#### Common Area SDO Address

36

www.PLC

Inverter Monitoring Area

ELECTRIC

The inverter monitoring area refers to the read-only common area parameters between the communication addresses 0h300–0h37F.

In CANopen communication, the index value is "0x4000" and the sub-index value is "communication address - 0h300 + 1."

Ex.) If the value at communication address "0h0310" has to be read, the index is "0x4000" and the sub-index is "0x11" for the data.

Inverter Control Area

The inverter control area refers to the common area parameters that are dedicated for control, between the communication addresses 0h380-0h3DF. In CANopen communication, the index value is "0x4001" and the sub-index value is "last two digits of the communication address + 1."

Ex.) If the value at communication address "0h0389" has to be read, the index is "0x4001" and the sub-index is "0x0A" for the data.

Inverter Memory Control Area

The inverter memory control area refers to the common area parameters for memory control, between the communication addresses 0h3E0-0h3FF. In CANopen communication, the index value is "0x4002" and the sub Index value is "communication address - 0h3E0 + 1."

Ex) If the value at communication address "0h03E1" has to be read, the index is "0x4002" and the sub Index is "0x02" for the data.

#### () Caution

www.PLC1.ir

Г

Before setting a parameter to utilize a memory control area address, ensure that the previous setting value is "0." If the setting value is not "0," you must set it to "0" first, then change the value again before the change can take effect. The parameter setting change will not take effect if you change a parameter value that is not "0" to a value other than "0." Ex.) If the parameter to save the data at "0h03E0 (index:0x4002, sub-index: 0x01)" had been set to "1 (Yes)," you must first change the setting to "0 (No)," then set it again to "1 (Yes)" before the parameter change can take effect.

#### Keypad Parameter Area SDO Address

The keypad parameters are indexed by group. The Sub-Index is the code number.

The table below presents the index values by Group.

| Index  | Group name                  |  |  |  |  |
|--------|-----------------------------|--|--|--|--|
| 0x4010 | DR group                    |  |  |  |  |
| 0x4011 | BA group                    |  |  |  |  |
| 0x4012 | AD group                    |  |  |  |  |
| 0x4013 | CN group                    |  |  |  |  |
| 0x4014 | IN group                    |  |  |  |  |
| 0x4015 | OU group                    |  |  |  |  |
| 0x4016 | CM group                    |  |  |  |  |
| 0x4017 | AP group                    |  |  |  |  |
| 0x401A | PR group                    |  |  |  |  |
| 0x401B | M2 group                    |  |  |  |  |
| 0x401C | SPS group (Operation group) |  |  |  |  |

Ex.) To read BA-70 (ACC. Time-1) which is the value of code 70 in the BA group, read the value at index "0x4011" and sub-index "70."

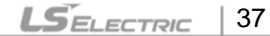

# 6.2 PDO

PDOs for frequency converters are available, within the CiA 402 Drive and Motion Control device profile.

### 6.2.1 RPDO

#### ► RPDO1 Parameter (0x1400)

| Index  | Sub-index | Name                   | Туре | Property | Unit | 범위 |
|--------|-----------|------------------------|------|----------|------|----|
|        | 0         | <b>RPOD1</b> Parameter | U8   | RO       | -    | -  |
| 0x1400 | 1         | COB ID                 | U32  | RW       | -    | -  |
|        | 2         | Transmission Type      | U8   | RW       | -    | -  |

A COB-ID is the unique CAN ID value of the PDO.

The table below presents the transmission type values.

| Transmission<br>Type Value | Description                                                                                                    |  |  |
|----------------------------|----------------------------------------------------------------------------------------------------|--|--|
| 0                          | Transmits an RPDO when a synchronous transaction occurs.<br>The RPDO is transmitted only if the current RPDO data has<br>changed from the previous RPDO data. (COS: Change of<br>state) |  |  |
| 1~240                      | Transmits an RPDO when the set number of synchronous transactions are received.                                                                                                    |  |  |
| 252~253                    | Not Supported                                                                                                    |  |  |
| 255                        | Transmits an RPDO by asynchronous (event-triggered) transmissions.                                                                                                    |  |  |

#### ► RPDO3 Parameter (0x1402)

| Index  | Sub-index | Name                   | Туре | Property | Unit | Range |
|--------|-----------|------------------------|------|----------|------|-------|
|        | 0         | <b>RPOD1</b> Parameter | U8   | RO       | -    | -     |
| 0x1402 | 1         | COB ID                 | U32  | RW       | -    | -     |
|        | 2         | Transmission Type      | U8   | RW       | -    | -     |

A COB-ID is the unique CAN ID value of the PDO.

### 6.2.2 RPDO MAPPING

Г

The G100 CANopen RPDO Map is fixed, and does not allow modification by users.

#### RPDO1 Mapping(0x1600)

| Index   | Sub-index | Name                         | Туре | Property | Unit | Range |
|---------|-----------|------------------------------|------|----------|------|-------|
|         | 1         | PDO Mapping<br>Entry1 0x6040 | U32  | RO       | -    | -     |
| 0v1600  |           | Control word                 |      |          |      |       |
| UX 1600 |           | PDO Mapping                  |      |          |      |       |
|         | 2         | Entry2 0x6042                | U32  | RO       | -    | -     |
|         |           | VI Target Velocity           |      |          |      |       |

#### RPDO3 Mapping(0x1602)

| Index   | Sub-index | Name          | Туре | Property | Unit | Range |
|---------|-----------|---------------|------|----------|------|-------|
|         | 1         | Input1 0x3010 | U32  | RW       | -    | -     |
| 0.4600  | 2         | Input1 0x3011 | U32  | RW       | -    | -     |
| UX 1602 | 3         | Input1 0x3012 | U32  | RW       | -    | -     |
|         | 4         | Input1 0x3013 | U32  | RW       | -    | -     |

### 6.2.3 TPDO

#### ► TPDO1 Parameter(0x1800)

| Index  | Sub-index | Name                   | Туре | Property | Unit | Range |
|--------|-----------|------------------------|------|----------|------|-------|
|        | 0         | <b>TPDO1</b> Parameter | U8   | RO       | -    | -     |
|        | 1         | COB ID                 | U32  | RW       | -    | -     |
| 0x1800 | 2         | Transmission Type      | U8   | RW       | -    | -     |
|        | 3         | Inhibit Time           | U16  | RW       | -    | -     |
|        | 5         | Event Timer            | U16  | RW       | -    | -     |

A COB-ID is the unique CAN ID value of the PDO.

The transmission type for the G100 CANopen communication is fixed as 255 (0xFF, Asynchronous). The TPDO is transmitted at every Event Time.

#### ► TPDO3 Parameter (0x1802)

40

www.PLC1

LSELECTRIC

\_ĪP

| Index  | Sub-index | 이름                     | Туре | 속성 | 단위 | 범위 |
|--------|-----------|------------------------|------|----|----|----|
|        | 0         | <b>TPDO3</b> Parameter | U8   | RO | -  | -  |
|        | 1         | COB ID                 | U32  | RW | -  | -  |
| 0x1802 | 2         | Transmission Type      | U8   | RW | -  | -  |
| 3      |           | Inhibit Time           | U16  | RW | -  | -  |
|        | 5         | Event Timer            | U16  | RW | -  | -  |

A COB-ID is the unique CAN ID value of the PDO.

The transmission type for the G100 CANopen communication is fixed as 255 (0xFF, Asynchronous). The TPDO is transmitted by the event trigger operation. The TPDO is transmitted If the data has not changed within the time set as the Event Time. If the data has changed within the Event Time, the TPDO is transmitted after the Inhibit Time has passed.

### 6.2.4 TPDO MAPPING

Г

The G100 CANopen TPDO map is fixed, and does not allow modification by users.

### ► TPDO1 Mapping (0x1A00)

| Index  | Sub-index | Name                                                 | Туре | Property | Unit | Range |
|--------|-----------|------------------------------------------------------|------|----------|------|-------|
| 0~1400 | 1         | PDO Mapping<br>Entry1<br>0x6041<br>Status word       | U32  | RO       | -    | -     |
| 021400 | 2         | PDO Mapping<br>Entry2<br>0x6044<br>VI Control Effort | U32  | RO       | -    | -     |

#### ► TPDO3 Mapping (0x1A02)

| Index   | Sub-index | Name          | Туре | Property | Unit | Range |
|---------|-----------|---------------|------|----------|------|-------|
|         | 1         | Input1 0x3010 | U32  | RW       | -    | -     |
| 0.44.00 | 2         | Input1 0x3011 | U32  | RW       | -    | -     |
| UX TAUZ | 3         | Input1 0x3012 | U32  | RW       | -    | -     |
|         | 4         | Input1 0x3013 | U32  | RW       | -    | -     |

# **7 Inverter Parameters**

## 7.1 List of Related Parameters

| Code  | parameter<br>Name | Initial Value | Range       |
|-------|-------------------|---------------|-------------|
|       |                   |               | 0. Keypad   |
|       |                   |               | 1. Fx/Rx-1  |
| drv   | Cmd Source        | 0(Fx/Rx-1)    | 2. Fx/Rx-2  |
|       |                   |               | 3. RS485    |
|       |                   |               | 4. FieldBus |
|       |                   |               | 0. Keypad-1 |
|       |                   |               | 1. Keypad-2 |
|       | Frq Freq Ref Src  |               | 2. V1       |
|       |                   |               | 3. Reserved |
| Frq   |                   | 0( Keypad-1)  | 4. V0       |
|       |                   |               | 5. 12       |
|       |                   |               | 6. Int 485  |
|       |                   |               | 7. Reserved |
|       |                   |               | 8. Fieldbus |
| CM-06 | FBus S/W Ver      | -             | -           |
| CM-07 | FBus ID           | 1             | 1~127       |
| CM-09 | FBus LED          | -             | -           |
|       |                   |               | 0. 1Mbps    |
|       |                   |               | 1. 800Kbps  |
| CM-10 |                   |               | 2. 500Kbps  |
|       | Opt               | <u></u>       | 3. 250Kbps  |
|       | Parameter1        | 0             | 4. 125Kbps  |
|       |                   |               | 5. 100Kbps  |
|       |                   |               | 6. 50Kbps   |
|       |                   |               | 7. 20Kbps   |

٦

| Code    | parameter<br>Name | Initial Value      | Range                                                                 |
|---------|-------------------|--------------------|-----------------------------------------------------------------------|
| CM-11   | Opt<br>Parameter2 | 0 (CiA402 Profile) | 0. (CiA 402 Profile)<br>(Frequency Converter PDO1)<br>1. (LS Profile) |
| CM-31   | Para Status-1     | 0x000A             | 0~0xFFFF                                                              |
| CM-32   | Para Status-2     | 0x000E             | 0~0xFFFF                                                              |
| CM-33   | Para Status-3     | 0x000F             | 0~0xFFFF                                                              |
| CM-34   | Para Status-4     | 0x0000             | 0~0xFFFF                                                              |
| CM-51   | Para Control-1    | 0x0005             | 0~0xFFFF                                                              |
| CM-52   | Para Control-2    | 0x0006             | 0~0xFFFF                                                              |
| CM-53   | Para Control-3    | 0x0000             | 0~0xFFFF                                                              |
| CM-54   | Para Control-4    | 0x0000             | 0~0xFFFF                                                              |
| CM 04   | Commundato        |                    | 0. No                                                                 |
| CIVI-94 | Comm Opdate       | U(NONE)            | 1. Yes                                                                |
|         |                   |                    | 0. None                                                               |
|         |                   |                    | 1. Free-Run                                                           |
| D= 10   | Loot Cred Mode    | O(Nepp)            | 2. Dec                                                                |
| PI-12   | Lost Crita Mode   | U(NONE)            | 3. Hold Input                                                         |
|         |                   |                    | 4. Hold Output                                                        |
|         |                   |                    | 5. Lost Preset                                                        |
| Pr-13   | Lost Cmd Time     | 1.0 sec            | 0.1 ~ 120.0 sec                                                       |
| Pr-14   | Lost Preset F     | 0 Hz               | Start Freq-Max Freq [Hz]                                              |

Γ

## 7.2 Basic Field Bus Parameters

### 7.2.1 Set Command Source for the Inverter–Cmd Source (drv)

drv Cmd Source

This parameter sets the command source for the inverter operation.

Set "drv (Cmd Source)" to "4 (Fieldbus)" to send an operation or stop command to the inverter via the CANopen network communication.

### 7.2.2 Set Frequency Command Source for the Inverter–Freq Ref Src (Frq)

This parameter sets the frequency command source for the inverter operation.

Set "Frq (Freq Ref Src)" to "8 (Fieldbus)" to send the command frequency for the inverter operation via the CANopen network communication.

### 7.2.3 Set Station ID–Fbus ID (CM-07)

44

www.PLC1.ir

LSELECTRIC

| CM-07 | FBus ID     |
|-------|-------------|
| CM-94 | Comm Update |

This parameter sets the Station ID for a CANopen network. The station number can be set to a number between 1–127.

The station ID cannot be duplicated. Ensure the station ID you will be using is not already occupied by another device in the network.

After changing the Station ID, the ERR LED on the CANopen communication module will flash at twice the interval of the CPU LED.

Because a CANopen-related parameter has been changed, you must run a communication update (Comm Update) to apply the changed station ID to the

CANopen communication module.

٢

The changed station ID will be applied to the CANopen communication module only after you set "CM-94 (Comm Update)" to "1 (Yes)."

### 7.2.4 View Indicator LED States–Fbus Led (CM-9)

This parameter displays the operation status of the four LED indicators (BUS, NODE, ERR, and CPU) on the CANopen communication module.

On the keypad display, the status of the four LED indicators are displayed, in the order of BUS, NODE, ERR, and CPU, from left to right.

| LED               | BUS<br>(GREEN) | NODE<br>(GREEN) | ERR<br>(RED) | CPU<br>(GREEN) |  |
|-------------------|----------------|-----------------|--------------|----------------|--|
| Status            | ON             | ON              | OFF          | ON             |  |
| Keypad<br>Segment |                |                 |              |                |  |

#### CM-9 (Fbus LED Status) - Ex.) 1101

### 7.2.5 Run Comm Update (CM-94)

www.PLC1.ir

| CM-07 | Station ID  |
|-------|-------------|
| CM-10 | Baud rate   |
| CM-11 | Profile Sel |
| CM-94 | Comm Update |

After making changes to the station ID, baud rate, or the profile settings, the "CM-94 (Comm Update)" parameter must be set to "1 (Yes)" for the changes to take effect.

The changes in the station ID, baud rate, or the profile settings will be reflected in the CANopen communication module only after you run the Comm Update.

### 7.2.6 Set the Network Speed (Baud Rate)-Opt Parameter1 (CM-10)

| CM-10 | Opt Parameter1 |
|-------|----------------|
| CM-94 | Comm Update    |

This parameter sets the network speed (baud rate) of a CANopen network. The baud rate can be set from "0 (1 Mbps)" through "7 (10kbps)."

When you configure the network speed, the baud rate must be set identically for all the devices connected to the network.

| 0 | : | 1 Mbps   |  |  |
|---|---|----------|--|--|
| 1 | : | 800 kbps |  |  |
| 2 | : | 500 kbps |  |  |
| 3 | : | 250 kbps |  |  |
| 4 | : | 125 kbps |  |  |
| 5 | : | 100 kbps |  |  |
| 6 | : | 50 kbps  |  |  |
| 7 | : | 20 kbps  |  |  |

After making changes to the "CM-10 (Baud rate)" setting, the ERR LED on the CANopen communication module will flash at twice the interval of the CPU LED.

Because a CANopen-related parameter has been changed, you must run a communication update (Comm Update) to apply the changed network speed to the CANopen communication module.

The "CM-94 (Comm Update)" parameter must be set to "1 (Yes)" before the new network speed (baud rate) can be applied to the CANopen communication module.

### 7.2.7 Set Profile–Opt Parameter2 (CM-11)

| CM-11 | Opt Parameter2 |  |
|-------|----------------|--|
| CM-94 | Comm Update    |  |

This parameter sets the PDO communication profile.

- 0 : CiA 402 Drive and Motion Control Velocity Mode (Frequency Converter PDO1)
- 1 : LS Device Profile (PDO3)

After making changes to the "CM-11 (Profile Sel)" parameter setting, the ERR LED on the CANopen communication module will flash at twice the interval of the CPU LED.

٢

www.PLC1.ir

Because a CANopen-related parameter has been changed, you must run a communication update (Comm Update) to apply the changed profile to the CANopen communication module.

The "CM-94 (Comm Update)" parameter must be set to "1 (Yes)" before the new profile can be applied to the CANopen communication module.

If "CM-11 (Profile Sel)" is set to "0 (CiA 402 Profile (PDO1))," the ACC (acceleration time) and dEC (deceleration time) values cannot be set using the Keypad. They can be set only via addresses "0x6048 (VI velocity acceleration)" and "0x6049 (VI velocity deceleration)."

Addresses "0x6040 through 0x6048" will not be available for use if "CM-11 (Profile Sel)" is set to "1 (LS Device Profile (PDO3))."

### 7.2.8 View Communication Module Version–Fbus S/W ver (CM-06)

This parameter displays the version of the CANopen communication module that is installed on the inverter.

## 7.3 Parameter Setting for Periodic Communication

#### 7.3.1 Set LS Profile Output Address–Para Status 1–4 (CM-31–34)

| CM-11    | Profile Sel     |  |
|----------|-----------------|--|
| CM-31~34 | Para status 1~4 |  |

You can configure four addresses (Para Status 1–4) and transmit the parameter values to the master device via the TPDO3 (Transmit PDO).

### 7.3.2 Set LS Profile Input Address–Para Status 1–4 (CM-51–54)

| CM-11    | Profile Sel |
|----------|-------------|
| CM-51~54 | Input 1~4   |

You can configure four addresses (Para Control 1–4) to receive data values transmitted from the master device via the RPDO3 (Receive PDO) and utilize the data for operating the inverter.

## 7.4 Parameter Setting for Lost Command

The G100 CANopen communication module decides that the inverter is in a "Lost Command" condition when the CANopen PDO communication is lost for the time set at Pr-13. The "Lost Command" occurs only when one or more of the operation command source is set as the Fieldbus communication.

### 7.4.1 Lost Command Operation–Lost Cmd Mode (Pr-12)

| Drv   | Cmd Source    |
|-------|---------------|
| Frq   | Freq Ref Src  |
| Pr-12 | Lost Cmd Mode |
| Pr-13 | Lost Cmd Time |
| Pr-14 | Lost Preset F |

The Lost CMD Mode (Pr-12) parameter is used to decide the operation mode of the inverter when a lost command occurs due to a PDO communication loss which exceeds the time set as the lost command decision time.

To utilize the lost command operation, the "drv" parameter must be set to "4 (Fieldbus)" or the "Frq"parameter must be set to "8 (Fieldbus)."

If the command is lost, the inverter is operated according to one of the operation methods you have selected. The table below presents the available operation methods.

| Set value |          | Description                                                    |  |  |
|-----------|----------|----------------------------------------------------------------|--|--|
| 0         | Nono     | The speed reference immediately becomes the operation          |  |  |
| 0         | None     | frequency without any protective operation.                    |  |  |
| 1         | Free-Run | The inverter output is blocked. The motor performs a free-run. |  |  |
|           | Dee      | The inverter decelerates and then stops according to the time  |  |  |
| 2         | Dec      | set at "Pr-07 (Trip Dec Time)."                                |  |  |

| Set value     |             | Description                                                                                                |  |  |
|---------------|-------------|----------------------------------------------------------------------------------------------------|--|--|
| 3             | Hold Input  | The inverter continues operating according to the speed reference input received before the loss of speed. |  |  |
| 4             | Hold Output | The inverter continues operating according to the frequency reference received before the loss of speed.   |  |  |
| 5 Lost Preset |             | The inverter operates at the frequency set at "Pr-14 (Lost Preset F)."                                     |  |  |

### 7.4.2 Command Loss Decision Time–Lost Cmd Time (Pr-13)

| Drv   | Cmd Source    |  |  |
|-------|---------------|--|--|
| Frq   | Freq Ref Src  |  |  |
| Pr-12 | Lost Cmd Mode |  |  |
| Pr-13 | Lost Cmd Time |  |  |

The inverter decides that the communication command is lost If the PDO communication loss lasts longer than the "communication command loss decision time."

To utilize the lost command operation, the "drv" parameter must be set to "4 (Fieldbus)" or the "Frq"parameter must be set to "8 (Fieldbus)."

The lost command operation will not be performed If the communication is resumed within the "communication command loss decision time" and the normal inverter operation is restored (it will not be regarded as an error).

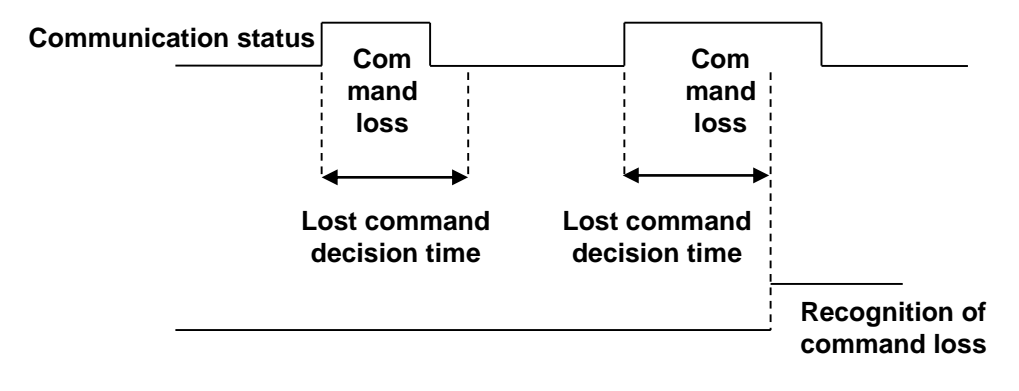

Γ

www.PLC1.ir

# **Product Warranty**

### **Warranty Information**

After purchasing and installing the product, fill out the following information in detail. This information can be used to get the benefits of a warranty when the product becomes faulty during the warranty period.

| Maker                   | LS ELECTRIC Co., Ltd. |  | Date of Installation |  |
|-------------------------|-----------------------|--|----------------------|--|
| Model No.               | CCAN-G100             |  | Warranty<br>Period   |  |
| 0                       | Name (or company)     |  |                      |  |
| Customer<br>Information | Address               |  |                      |  |
|                         | Contact Info.         |  |                      |  |
|                         | Name (or company)     |  |                      |  |
| (Distributor)           | Address               |  |                      |  |
|                         | Contact Info.         |  |                      |  |

#### Warranty Service Information

Warranty period is 12 months after installation or 18 months after manufactured when the installation date is unidentified. However, the guarantee term may vary on the sales term

#### **IN-WARRANTY** service information

If the defective part has been identified under normal and proper use within the guarantee term, contact your local authorized LS distributor or LS Service center.

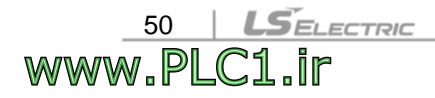

#### **OUT-OF WARRANTY service information**

The guarantee will not apply in the following cases, even if the guarantee term has not expired.

- Damage was caused by misuse, negligence or accident.
- Damage was caused by abnormal voltage and peripheral devices' malfunction (failure).
- Damage was caused by an earthquake, fire, flooding, lightning, or other natural calamities.
- When LS nameplate is not attached.
- When the warranty period has expired.

#### **Visit Our Website**

Г

Visit us at https://www.Iselectric.co.kr for detailed service information.

# **Manual Revision History**

### **Revision History**

| No | Date    | Edition | Changes       |
|----|---------|---------|---------------|
| 1  | 2020.01 | V1.0    | First release |
|    |         |         |               |
|    |         |         |               |
|    |         |         |               |
|    |         |         |               |
|    |         |         |               |
|    |         |         |               |